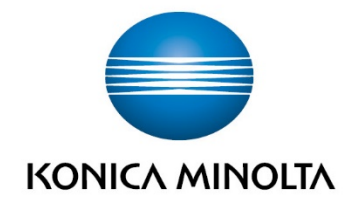

# **MARKOMI** Marketing Automation Tool

User's GuideVersion: 2.0

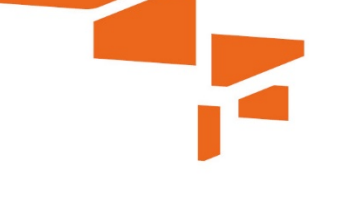

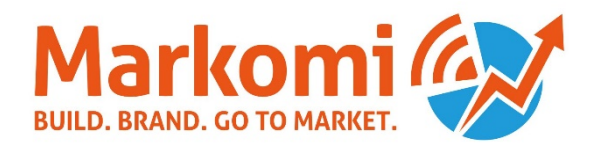

MARKOMI Marketing Automation Tool / UG / 07.2018 / 2.0\_EN

# Table of contents

| • | What is Markomi?                             | 1  |
|---|----------------------------------------------|----|
| • | Purpose of this guide                        | 1  |
| • | How to get Markomi                           | 1  |
|   | Create a bizhub Evolution account            | 1  |
|   | Subscribe to Markomi                         | 4  |
|   | Manage users and assign further applications | 5  |
| • | Getting started with Markomi                 | 6  |
|   | Log in directly from Markomi                 | 6  |
|   | Log in via bizhub Evolution                  | 7  |
| • | Quick access toolbar                         | 8  |
| • | Dashboard                                    | 9  |
|   | List view                                    | 10 |
| • | Creating a campaign                          | 11 |
|   | Campaign settings                            | 13 |
|   | Workflow & Content                           | 14 |
|   | - Campaign information                       | 14 |
|   | - Workflow                                   | 15 |
|   | - Edit a campaign element                    | 16 |
|   | - Upload and replace images                  | 17 |
|   | - Insert variables                           | 17 |
|   | - Change URL / insert a QR code              | 18 |
|   | - Changing colors                            | 19 |
|   | - Review your content                        | 19 |
|   | Manage contacts                              | 20 |
|   | Filters                                      | 21 |
|   | - Choose contact list                        | 21 |

|   | - Create a new contact list      |
|---|----------------------------------|
|   | - Import contacts                |
|   | Timing                           |
|   | Starting the campaign 25         |
| • | Contacts                         |
|   | Filters                          |
|   | - Choose contact list            |
|   | Create a new contact list        |
|   | - Add contact                    |
|   | - Import contacts                |
|   | Download contacts/Opt-outs       |
| • | Managing campaigns               |
|   | Campaign statistics              |
|   | - Purchase and download inbounds |
|   | Create and download documents    |
|   | Copy URL                         |
| • | Questions or problems?           |
|   | Report a problem                 |

# What is Markomi?

Markomi is a multi-channel marketing tool. It allows users to quickly and effectively address customers from different business sectors using a variety of campaign templates. The templates consist mostly of a mix of e-mail marketing, landing pages, text messages or print files such as flyers. The exact make-up of each template is determined by the campaign type itself. You can edit text and insert a custom logo in all campaign templates. In many templates (so-called 'White Label' campaigns), it is also possible to change the colors and pictures.

As a web application, Markomi does not require you to maintain any complex IT infrastructure. With only little investment in time and resources, Markomi customers can create and manage complex cross-media campaigns.

# Purpose of this guide

This document is an introduction to Markomi: First, you will learn how to register with Markomi, subscribe credits and navigate through the tool. Then we will show you how to create a campaign using the templates, including workflows, contacts and timing. Finally, we will guide you on how to administrate campaigns and how to retrieve their statistics.

In addition to this user's guide, you can find further information on the Markomi website and in our "Markomi How To" videos online.

# 🖊 How to get Markomi

## Create a bizhub Evolution account

In order to get Markomi, you will need to have a bizhub Evolution account. bizhub Evolution is an online store, similar to an app store.

- 1. Visit www.markomi.com.
- 2. Click [Get Markomi!].

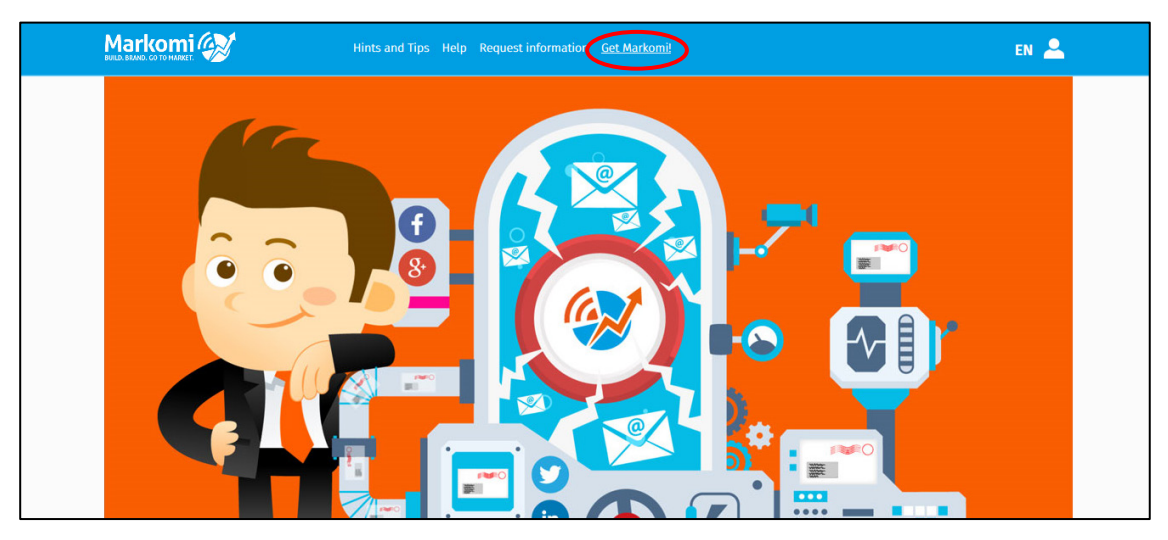

3. Click [GET MARKOMI NOW].

You will be redirected to bizhub Evolution (https://evolution.konicaminolta.eu/).

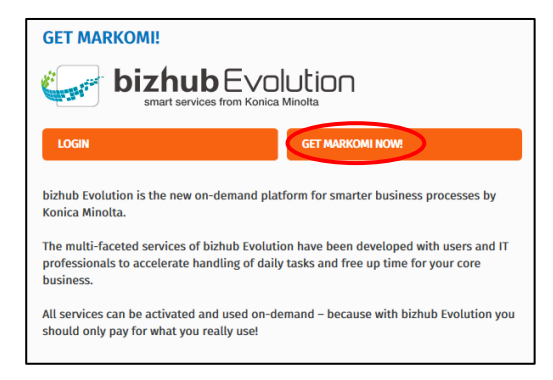

4. Click [Learn more].

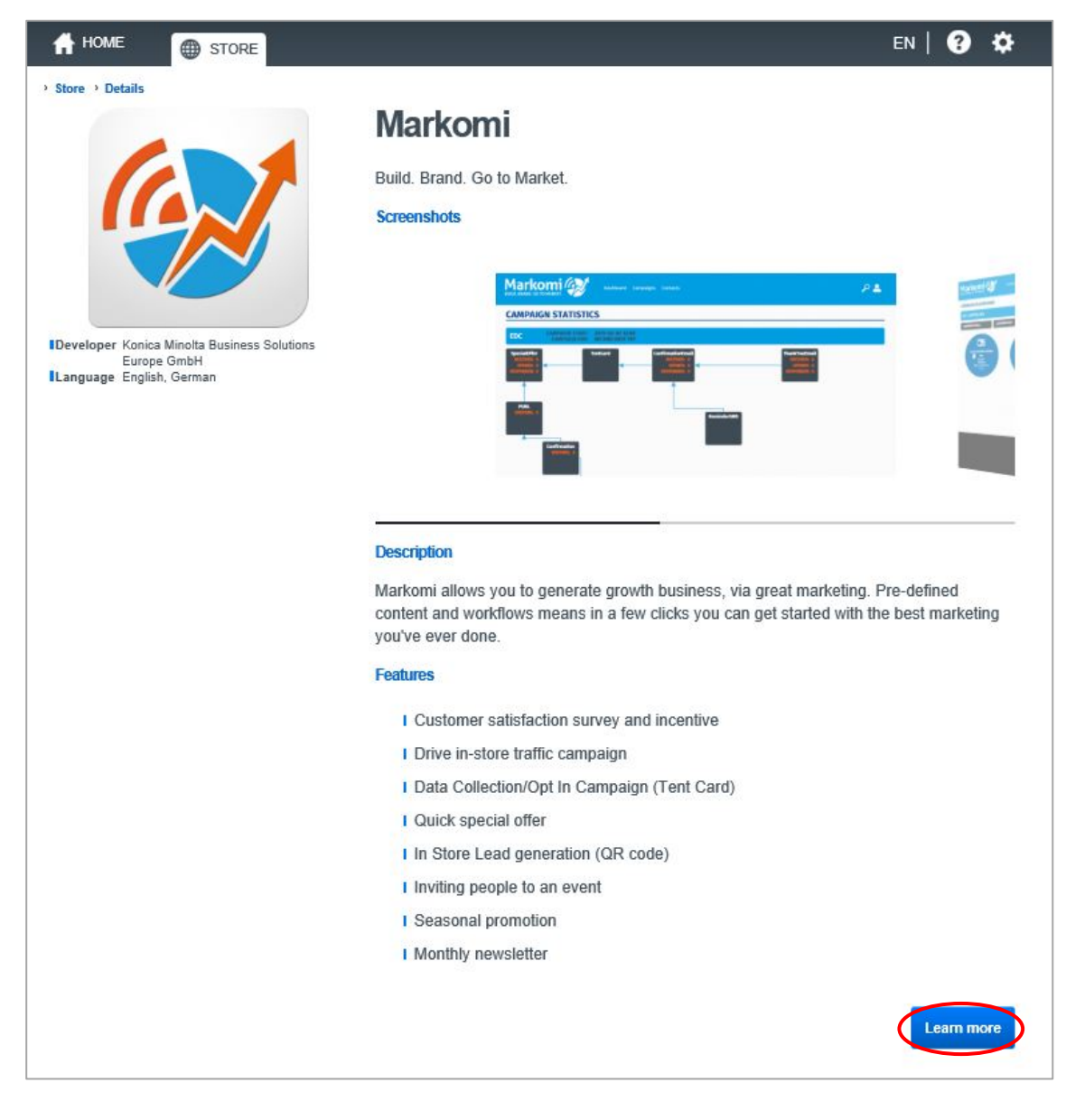

## 5. Click [Sign up].

You will be redirected to the registration form for bizhub Evolution.

| Features                                                                    |                                              |                                                    |
|-----------------------------------------------------------------------------|----------------------------------------------|----------------------------------------------------|
| l use bizhub Evolution for<br>the first time and would<br>like to register. | l am already a bizhub<br>Evolution customer. | l do not want to subscribe<br>to this service now. |
| Sign up                                                                     | Login                                        | Abort                                              |
|                                                                             |                                              |                                                    |
| I Se                                                                        | asonal promotion                             |                                                    |

6. Fill in the relevant fields.

| ο ΚΟΝΙζΑ ΜΙΝΟΙΤΑ |                                            |                     |          |
|------------------|--------------------------------------------|---------------------|----------|
|                  |                                            |                     | en   😨 🌣 |
|                  | New customer                               |                     |          |
|                  | Contracting party Address                  |                     |          |
|                  | Company name / Association / Organization* |                     |          |
|                  | Address amendment                          | optional (i.e. c/o) |          |
|                  | Street*                                    |                     |          |
|                  | Zip*                                       |                     |          |
|                  | City*                                      |                     |          |
|                  | Country                                    | Germany             |          |
|                  | ☐ different billing address                |                     |          |
|                  | Contracting party                          |                     |          |

- 7. Agree to the terms of use.
- 8. Click [Enter bizhub Evolution] to confirm your registration. You will receive a confirmation mail with your login credentials.

|                                                               |                                                  | en   😮 🌣                 |
|---------------------------------------------------------------|--------------------------------------------------|--------------------------|
| New customer                                                  |                                                  |                          |
|                                                               |                                                  |                          |
| bizhub Evolution Domain                                       |                                                  |                          |
| The bizhub Evolution Domain will be used<br>company\john.doe) | as a prefix for all users of your company during | g login. (Example login: |
| bizhub Evolution Domain*                                      |                                                  |                          |
|                                                               |                                                  |                          |
|                                                               | Terms of use                                     |                          |
|                                                               | Link opens in new window.                        |                          |
| $\checkmark$ I understood and accept the general terms        | and conditions                                   |                          |
| Enter bizhub Evolution                                        |                                                  |                          |

 Confirm your login by clicking on the link in the e-mail. Now you can log in to bizhub Evolution to subscribe to the Markomi package.

# Subscribe to Markomi

If you already have a bizhub Evolution account, you can subscribe to Markomi.

You can buy credits for Markomi at any time by selecting a corresponding subscription model in the bizhub Evolution store. Credits are the "currency" in Markomi. Outbound e-mails, text messages and inbound contacts each have a certain value in the form of credits in Markomi.

- 1. Login in to your bizhub Evolution account. https://evolution.konicaminolta.eu/
- 2. Select Markomi in the bizhub Evolution store.

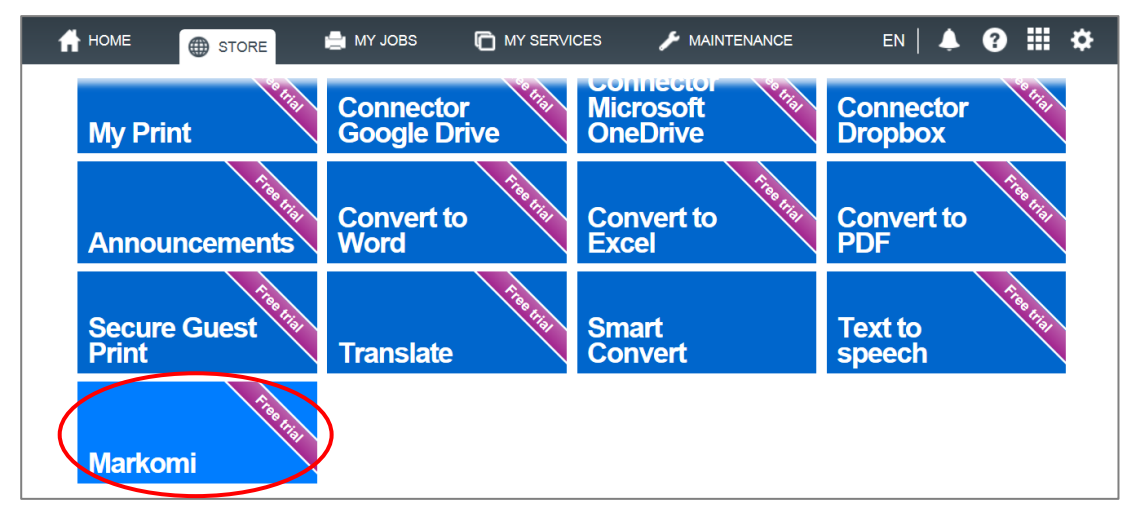

3. Select your preferred package.

| 🔵 ΚΟΝΙζΑ ΜΙΝΟΙΤΑ                                                  | Constant of the second second s | smart service                                                                                       | b Evolutions from Konica Minolta                                                                     | ΟΠ                                                                                                    |     |
|-------------------------------------------------------------------|----------------------------------------------------------------------------------------------------|----------------------------------------------------------------------------------------------------|----------------------------------------------------------------------------------------------------|----------------------------------------------------------------------------------------------------|-----|
| 🕇 HOME 🌐 STORE 🖨 MY JOB                                           | 3S 🕞 MY SERVICES                                                                                                    | 🌽 MAINTENANC                                                                                        | E EN                                                                                                 | 🔺 😧 🏢                                                                                                    | \$  |
| > Store > Details                                                 |                                                                                                    |                                                                                                    |                                                                                                    |                                                                                                    | -   |
|                                                                   | Markomi                                                                                                    | Trial                                                                                               | Markomi<br>per Use >                                                                                 | Markomi<br>200 >                                                                                                  |     |
|                                                                   | Build. Brand. Go to Market.                                                                                                    | Minimum period: one month<br>Automatio extension: one month<br>Cancelation period: 2 weeks          | Minimum period: one month<br>Automatic extension: one month<br>Cancelation period: 2 weeks           | Minimum period: one month<br>Automatic extension: one month<br>Cancelation period: 2 weeks                        | L . |
|                                                                   |                                                                                                    | Markomi Credit<br>EUR 0.00<br>0-10 per month<br>plus 19 % VAT                                       | Markomi Credit<br>EUR 0.95<br>plus 19 % VAT                                                          | Basic Fee<br>EUR 179.00<br>monthly<br>plus 19 % VXT<br>Markomi Credit<br>EUR 0.00<br>0-200 per month<br>on 18 VXT |     |
| I Developer Konica Minolta BEU GmbH<br>I Language English, German |                                                                                                    | Free trial                                                                                          | Subscribe                                                                                            | Subscribe                                                                                                    |     |
|                                                                   | -                                                                                                    | 500 ><br>Minimum period: one month<br>Automatic extension: one month<br>Cancelation period: 2 weeks | 1000 ><br>Minimum period: one month<br>Automatic extension: one month<br>Cancelation period: 2 weeks | 2500 ><br>Minimum period: one month<br>Automatic extension: one month<br>Cancelation period: 2 weeks              | F   |
|                                                                   |                                                                                                    | Basic Fee<br>EUR 430.00<br>monthly<br>plus 19 % VAT                                                 | Basic Fee<br>EUR 790.00<br>monthly<br>plus 19 % VAT                                                  | Basic Fee<br>EUR 1,290.00<br>monthly<br>plus 19 % VAT                                                             |     |
|                                                                   |                                                                                                    | Markomi Credit<br>EUR 0.00<br>0 - 500 per month                                                     | Markomi Credit<br>EUR 0.00<br>0 - 1,000 per month                                                    | Markomi Credit<br>EUR 0.00<br>0 - 2,500 per month                                                                 |     |

4. Agree to the terms and conditions and order the selected package.

Note

More Markomi credits can be purchased via bizhub Evolution at any time.

- 5. **Once you have the credits** Assign Markomi to your user account, or to other users in your organization, by selecting [Assign services now].
- 6. Select [Markomi] in the left hand column and assign it by dragging and dropping it by your name or another user in the user list.
- 7. Click [Save] to confirm the assignment. Now you can start using Markomi!

## Manage users and assign further applications

Once you are logged in, you can create additional users for your organization.

Your original login will have administration rights automatically assigned to it, which makes it easy for you to create more users.

More information about how to set up users and how to assign applications to users is available at https://evolution.konicaminolta.eu/support.

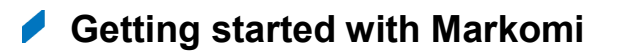

# Log in directly from Markomi

- 1. Visit www.markomi.com.
- 2. Click the login icon at the top right and then [Login with bizhub Evolution].

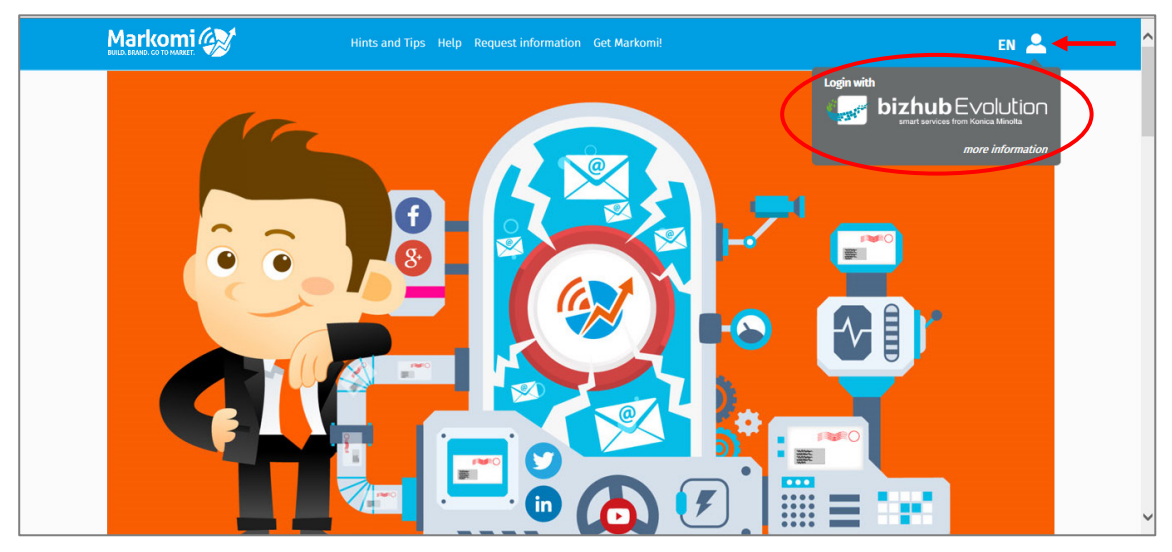

3. When you log in for the first time, you have to submit an initial authorization so that you can log in easily via www.markomi.com at any later time.

| C KONICA MINOLTA                                                                                                    | Constant of the second second s | smart services from Konica Minolta                                                        |  |  |  |  |
|----------------------------------------------------------------------------------------------------|----------------------------------------------------------------------------------------------------|-------------------------------------------------------------------------------------------|--|--|--|--|
| inter and the contract of the test of the test of the test of the test of the test of the test of the test of the test of the test of the test of the test of the test of the test of test of |                                                                                                    | en   🔺 😯 🏭 🌣                                                                              |  |  |  |  |
| Authorize application                                                                                                    |                                                                                                    |                                                                                           |  |  |  |  |
| Markomi wants access to the following data on                                                                                                    | your bizhub Evolution account                                                                                                    |                                                                                           |  |  |  |  |
| ICreate clicks<br>ICreate scanjobs<br>IAccess basic information                                                                                                    | Allow application to consume your subscrib<br>Allow application to create scanjobs on you<br>Read-only. Allow application to confirm you                                                                                                    | ed services (incl. cost-incurring).<br>ur behalf.<br>ur identity.<br>Submit authorization |  |  |  |  |

# Log in via bizhub Evolution

- 1. Visit https://evolution.konicaminolta.eu.
- 2. Select the shop for your country.
- 3. Enter your login credentials.
- 4. Click [Login].

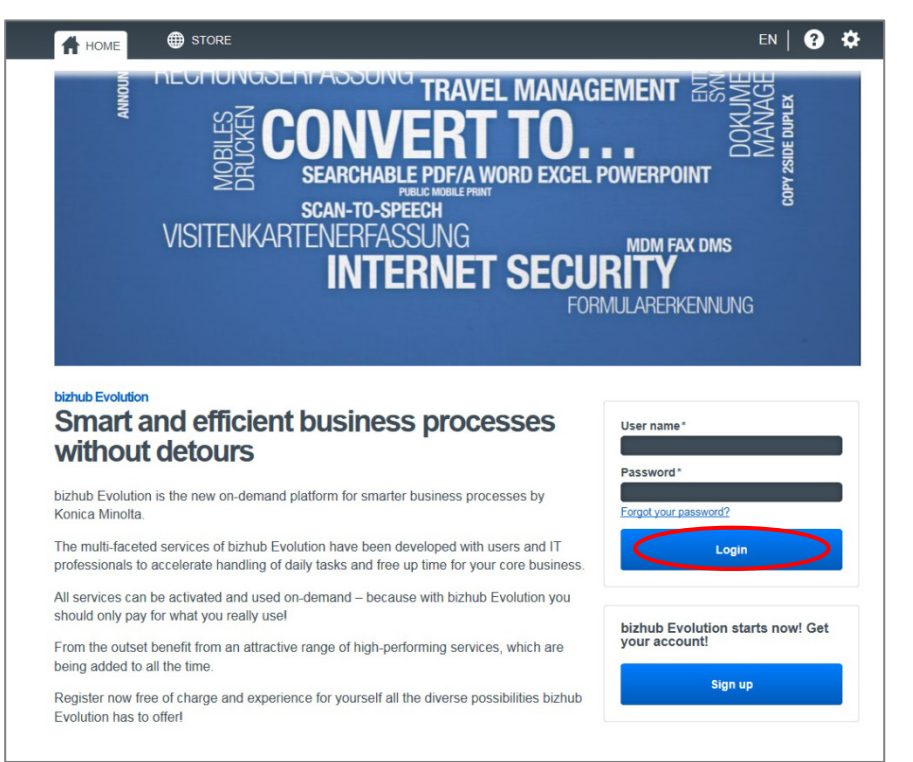

5. Click the Markomi icon on your bizhub Evolution home screen.

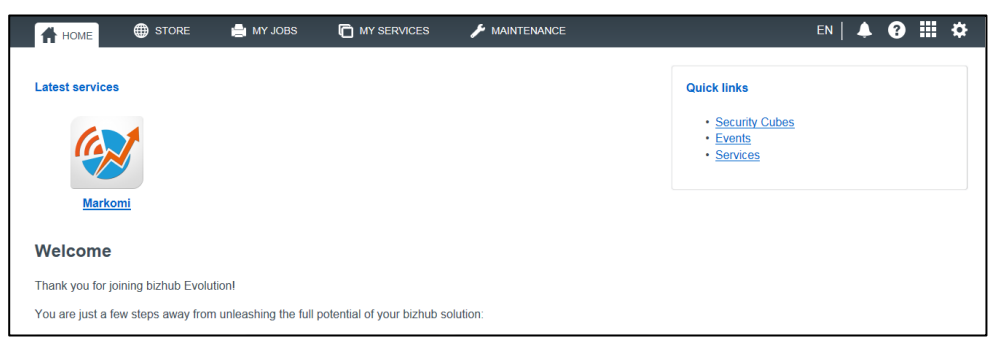

#### Note

You can also find the Markomi icon under [MY SERVICES].

6. When you log in for the first time, you have to submit an initial authorization so that you can log in easily at any later time.

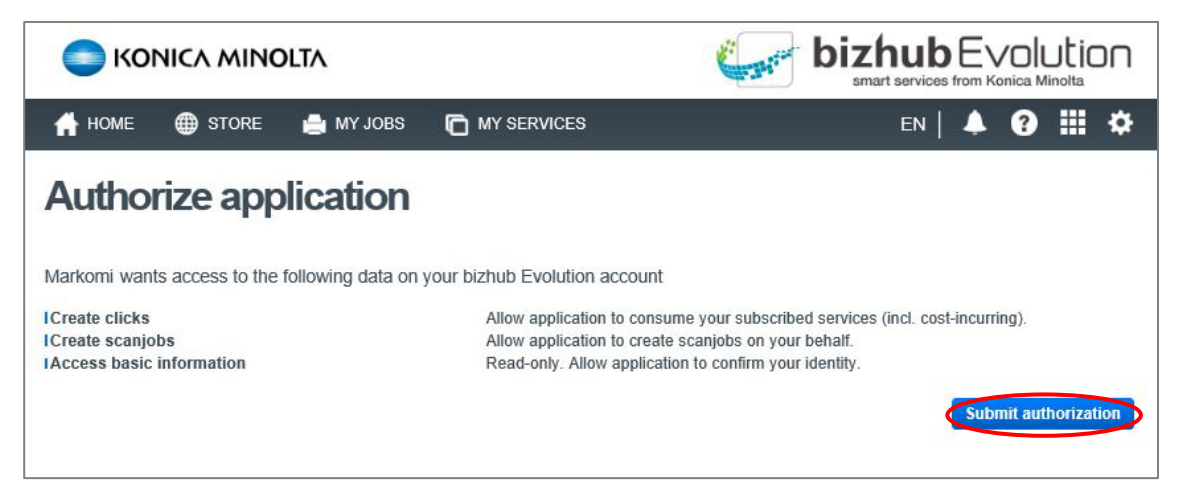

# Quick access toolbar

The quick access toolbar is available at all times. From there you can access the dashboard or main menu, adjust general settings or run a keyword search.

| Mai<br>BUILD. BRA | RKOMI        | Dashboard Contacts | Hints and Tips Help | Help                   |    |                          |
|-------------------|--------------|--------------------|---------------------|------------------------|----|--------------------------|
|                   |              |                    |                     |                        |    | e-mail address / log out |
| Vi                | ew dashboard | Ma                 | ain menu            | Change display languag | je | Keyword search           |

# 🖊 Dashboard

This screen gives you an overview of all campaigns and their status. You can filter or search campaigns, create a new campaign or request a bespoke campaign. Click on a campaign icon to show editing options.

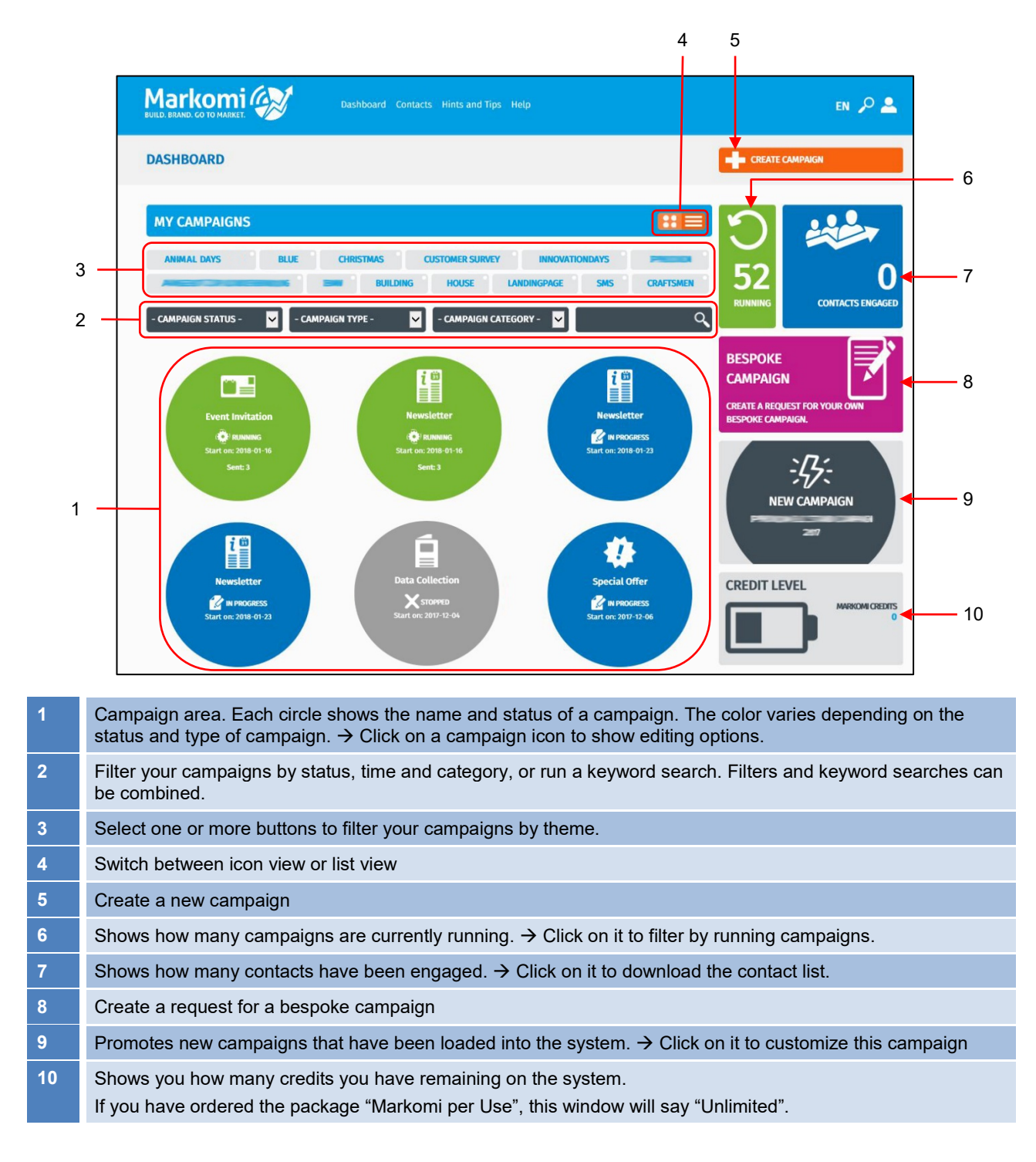

## List view

Click on the list icon to view your campaigns as a list.

| MY C    | AMPAIGNS<br>MAL DAYS | BLUE CHRISTMAS                   | CUSTOMER SURVEY<br>DING HOUSE LAN | INNOVATIONDAYS INNOVATIONDAYS INNOVATIONDAYS INNOVATIONDAYS INNOVATIONDAYS INNOVATIONDAYS INNOVATIONDAYS INNOVATIONDAYS | 53<br>RUNNING CONTACTS ENGAGED    |
|---------|----------------------|----------------------------------|-----------------------------------|----------------------------------------------------------------------------------------------------|-----------------------------------|
| - CAMP/ | AIGN STATUS - 🔹      | - CAMPAIGN TYPE - START DATE  \$ | CREATED ON                        | RY - 🗹 🔍                                                                                                    | везроке                           |
|         | Running              | 2016-08-18 12:00                 | 2016-08-29 11:22                  | Leaf Blower Competition                                                                                                 |                                   |
| 4443    | Running              | 2016-08-19 12:00                 | 2016-08-29 11:50                  | Leaf Blower Competition                                                                                                 | BESPOKE CAMPAIGN.                 |
| ma      | Running              | 2016-08-23 12:00                 | 2016-08-29 13:24                  | Leaf Blower Competition                                                                                                 | <u>:[];</u> .                     |
|         | In progress          | 2016-09-05 14:00                 | 2016-08-29 14:23                  | Data Collection Golf                                                                                                    | ・フィー<br>NEW CAMPAIGN              |
|         | In progress          | 2016-09-05 14:00                 | 2016-08-29 14:26                  | Event Invitation Clothes                                                                                                | PROKOM ELC STAND CAMPAIGN<br>2017 |
|         | In progress          | 2016-09-05 14:00                 | 2016-08-29 19:27                  | Newsletter Whitelabel Demo                                                                                              |                                   |
| 1222    | In progress          | 2016-09-28 12:00                 | 2016-09-28 12:40                  | Data Collection Golf                                                                                                    | CREDIT LEVEL                      |
|         | In progress          | 2016-09-29 12:00                 | 2016-09-29 13:12                  | Newsletter Whitelabel Demo                                                                                              |                                   |
|         | In progress          | 2016-10-17 14:00                 | 2016-10-10 21:34                  | Data Collection Golf                                                                                                    |                                   |
|         | In progress          | 2016-10-19 14:00                 | 2016-10-12 10:19                  | Data Collection Whitelabel                                                                                              |                                   |
|         |                      | Previous 1<br>SHOW               | 2 3 4 5 20<br>ARCHIVED CAMPAIGNS  | Next Showing 1 To 10 - Total: 195 Entries                                                                               |                                   |

The 10 most recently created campaigns are shown first. Use the page indicator at the bottom of the list to view more entries. Click [SHOW ARCHIVED CAMPAIGNS] to display campaigns that have been archived.

#### Тір

Click the little arrows by the column headings to change the sort order, e.g. from the oldest entry to the most recent, or to sort the list alphabetically by campaign name.

Click the three dots [...] at the beginning of an entry to show campaign editing options.

| In prograss 2017-11-10 12-00 | 2017-11-22 15:40 | Newsletter |  |
|------------------------------|------------------|------------|--|
| EDIT CAMPAIGN                |                  |            |  |
| COPY CAMPAIGN                |                  |            |  |
| DELETE CAMPAIGN              |                  |            |  |
| CLOSE                        |                  |            |  |

# Creating a campaign

7. On the dashboard, click on [CREATE CAMPAIGN].

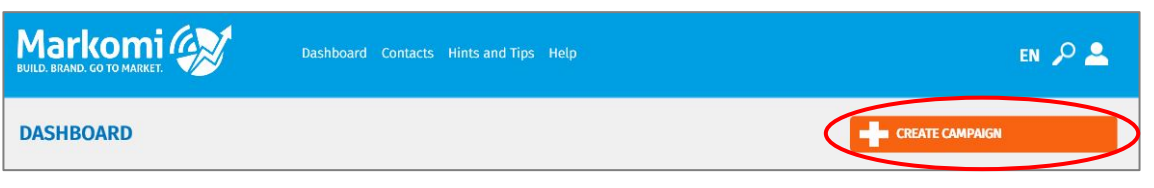

This launches the campaign wizard.

|      | komi 🐼 Dash             | board Contacts Hints and Tips Help                                                                                                    |                                                    | en 🔎 🚨 |
|------|-------------------------|----------------------------------------------------------------------------------------------------|----------------------------------------------------|--------|
| SELE | CT CAMPAIGN TYPE        |                                                                                                    |                                                    |        |
|      |                         | SPECIAL OFFER<br>Included Media: E-mail, Landing page<br>Outbound<br>Increase customer retention by having vouchers sent to your<br>customers.                                | Legend<br>Contacts<br>Email<br>Landing page<br>PDF |        |
|      | 2                       | NEWSLETTER<br>Included Media: E-mail<br>Outbound<br>Keep your contacts up-to-date by sending out a regular<br>newsletter.                                                     | Registration                                       |        |
|      |                         | DATA COLLECTION<br>Included Media: Landing page, Flyer, E-mail<br>Inbound<br>Acquisition of new contacts by using a PDF flyer which can<br>distributed as a printed document. |                                                    |        |
|      |                         |                                                                                                    |                                                    |        |
|      | 1                       | 2                                                                                                    |                                                    |        |
| 1    | Shows the workflow of   | a campaign. $\rightarrow$ Click on it to see an expanded vie                                                                                                    | ew.                                                |        |
| 2    | Select the preferred ca | mpaign type                                                                                                    |                                                    |        |

Shows a legend of the icons used in the campaign workflow

8. Select a campaign type.

| Markomi Dashboard Contacts Hints and Tips Help |                                                                                                    |                                                    |  |  |  |  |  |
|------------------------------------------------|----------------------------------------------------------------------------------------------------|----------------------------------------------------|--|--|--|--|--|
| SELECT CAMPAIGN TYPE                           |                                                                                                    |                                                    |  |  |  |  |  |
|                                                | SPECIAL OFFER<br>Included Media: E-mail, Landing page<br>Ortbound<br>Increase customer retention by having vouchers sent to your<br>customers. | Legend<br>Contacts<br>Email<br>Landing page<br>PDF |  |  |  |  |  |
|                                                |                                                                                                    | Registration                                       |  |  |  |  |  |

All available campaign themes are shown.

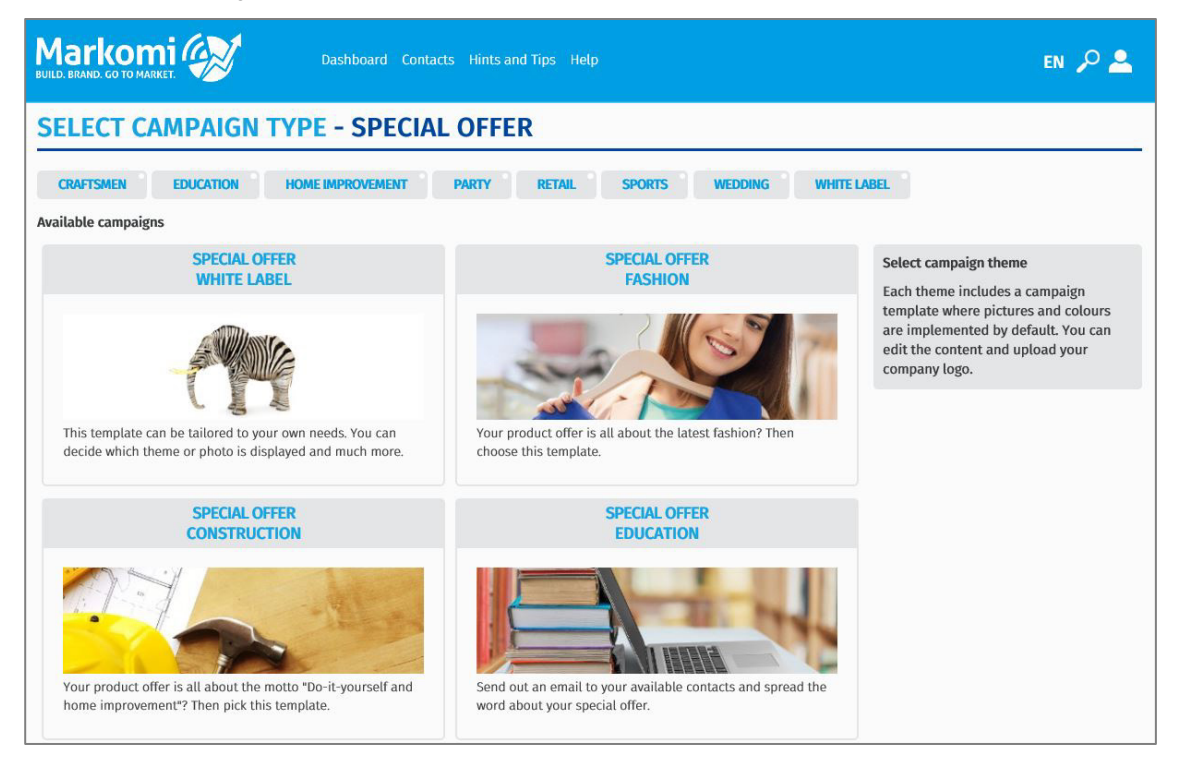

#### TIP

Click on the grey buttons to filter by category.

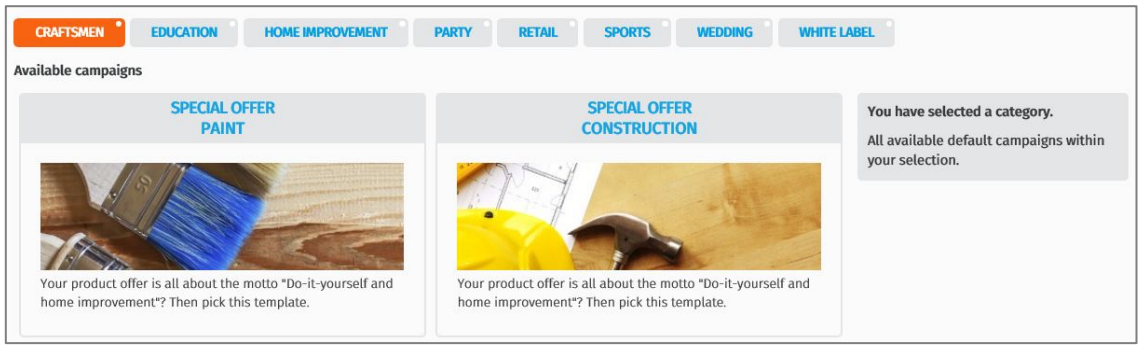

9. Select a campaign theme.

#### Note

Colors and images in most templates are fixed and cannot be changed. However, if you want to add your own images and edit colors, use a white label campaign template.

| Markomi 🐼 Dashboard Contact                                                                   | s Hints and Tips Help :                                                                                                    | en 🔎 🚨                                                                                                    |
|-----------------------------------------------------------------------------------------------|----------------------------------------------------------------------------------------------------|----------------------------------------------------------------------------------------------------|
| SELECT CAMPAIGN TYPE - SPECIAL<br>CRAFTSMEN EDUCATION HOME IMPROVEMENT<br>Available campaigns | OFFER<br>PARTY RETAIL SPORTS WEDDING WHITE                                                                                                    | LABEL <sup>9</sup>                                                                                                    |
| SPECIAL OFFER<br>WHITE LABEL                                                                  | SPECIAL OFFER<br>FASHION<br>FOR THE ADDA OFFER<br>FOR THE ADDA OFFER<br>FASHION<br>FOR THE ADDA OFFER<br>FASHION<br>FASHION<br>FOR THE ADDA OFFER<br>FASHION<br>FOR THE ADDA OFFER<br>FASHION<br>FASHION<br>FOR THE ADDA OFFER<br>FASHION<br>FOR THE ADDA OFFER | SPECIAL OFFER<br>You have selected the following<br>campaign:<br>Special Offer<br>Fashion<br>Within this campaign you can spread<br>your special offer via email to your<br>available contacts. Please submit your<br>choice by clicking the button below.<br>Atternatively you can select another<br>campaign |
| SPECIAL OFFER<br>CONSTRUCTION                                                                 | SPECIAL OFFER<br>EDUCATION                                                                                                    | CUSTOMISE YOUR CAMPAIGN NOW!                                                                                                    |

10. Click on [CUSTOMIZE YOUR CAMPAIGN NOW].

Follow the steps to set up all campaign content, upload the address list for the campaign and schedule when it starts:

| CAMPAIGN SETTINGS | WORKFLOW & CONTENT | MANAGE CONTACTS | MANAGE TIMINGS | START CAMPAIGN |
|-------------------|--------------------|-----------------|----------------|----------------|
|                   |                    |                 |                |                |

# **Campaign settings**

Give your campaign a name and specify a page title.

| Dashboard Contacts Hints and Tips Help                              | en 🔎 🚨         |
|---------------------------------------------------------------------|----------------|
| CAMPAIGN SETTINGS WORKFLOW & CONTENT MANAGE CONTACTS MANAGE TIMINGS | START CAMPAIGN |
| CAMPAIGN SETTINGS                                                   | ?              |
| Campaign name                                                       |                |
| T-Shirt Days                                                        |                |
| Campaign settings                                                   |                |
| Page title                                                          |                |
| Get 2 for the price of 1                                            |                |
|                                                                     | NEXT           |

#### NOTE

The page title will be shown in the browser tab of any campaign element.

# Workflow & Content

Define, edit and review the content of your campaign.

#### NOTE

Workflow and content depend on the selected campaign type and theme.

| Dashboard Contacts Hints and                                                                                                    | Tîps Help EN 🔎 🚨                                           |
|----------------------------------------------------------------------------------------------------|------------------------------------------------------------|
| CAMPAIGN SETTINGS WORKFLOW & CONTENT WORKFLOW & CONTENT Campaign information TERMS AND CONDITIONS PRIVACY POLICY Workflow Email (Day 1) EDIT TEST E-MAIL REVIEWED REVIEWED REVIEWED | MANAGE CONTACTS MANAGE TIMINGS START CAMPAIGN              |
| Unsubscribe page<br>EDIT PREVIEW<br>REVIEWED<br>PREVIOUS STEP                                                                                                    | Unsubscribed page<br>EDIT_PREVIEW<br>REVIEWED<br>NEXT STEP |

#### **Campaign information**

Enter information that is the same across all elements in your campaign.

| Campaign information |                                                                                                    |                                                      |  |  |  |  |
|----------------------|----------------------------------------------------------------------------------------------------|------------------------------------------------------|--|--|--|--|
| TERMS AND CONDITIONS | PRIVACY POLICY                                                                                                    | COMPANY INFORMATION                                  |  |  |  |  |
|                      |                                                                                                    |                                                      |  |  |  |  |
|                      |                                                                                                    |                                                      |  |  |  |  |
| TERMS AND CONDITIONS | Explain any restrictions, rules or guidelines that you have in place that relate to the campaign. Include your obligations regarding the transaction and your relationship with the customer, and the obligations your customer has. |                                                      |  |  |  |  |
| PRIVACY POLICY       | Explain how you plan to handle the data that people give you when they respond to the campaign, i.e. that you will not share the data with third parties.                                                                            |                                                      |  |  |  |  |
| COMPANY INFORMATION  | Enter information that relate VAT number.                                                                                                    | es to your company, such as address, company number, |  |  |  |  |

#### Workflow

The workflow shows all elements of your campaign and how they are processed.

| Workflow Email (Day 1) EDIT_TEST E-MAIL REVIEWED REVIEWED                                     |           |
|-----------------------------------------------------------------------------------------------|-----------|
| Unsubscribe page<br>EDIT PREVIEW<br>REVIEWED<br>Unsubscribed page<br>EDIT PREVIEW<br>REVIEWED |           |
| PREVIOUS STEP                                                                                 | NEXT STEP |

Each box contains an element of the campaign, which can include:

- Printed flyers
- Landing pages and forms
- E-mails
- Vouchers
- Mechanisms to unsubscribe
- Withdrawals and confirmations

#### NOTE

To edit an element, click [EDIT] in the relevant box.

Once you have finished editing, someone else should check the changes you made and tick the [REVIEWED] box. You can preview your changes by clicking [PREVIEW]

#### Edit a campaign element

What you can edit will depend on how the template is set up. In some templates you can replace images, in some you cannot. You can usually edit all of the text.

1. Click [EDIT] in the relevant box. In this example, an e-mail is edited.

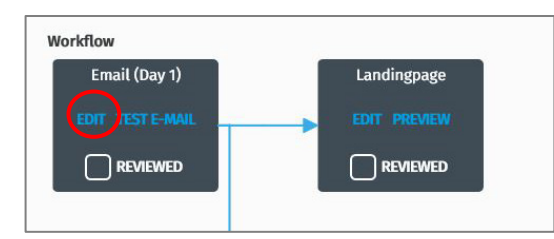

2. Customize text and images as desired and define the campaign settings.

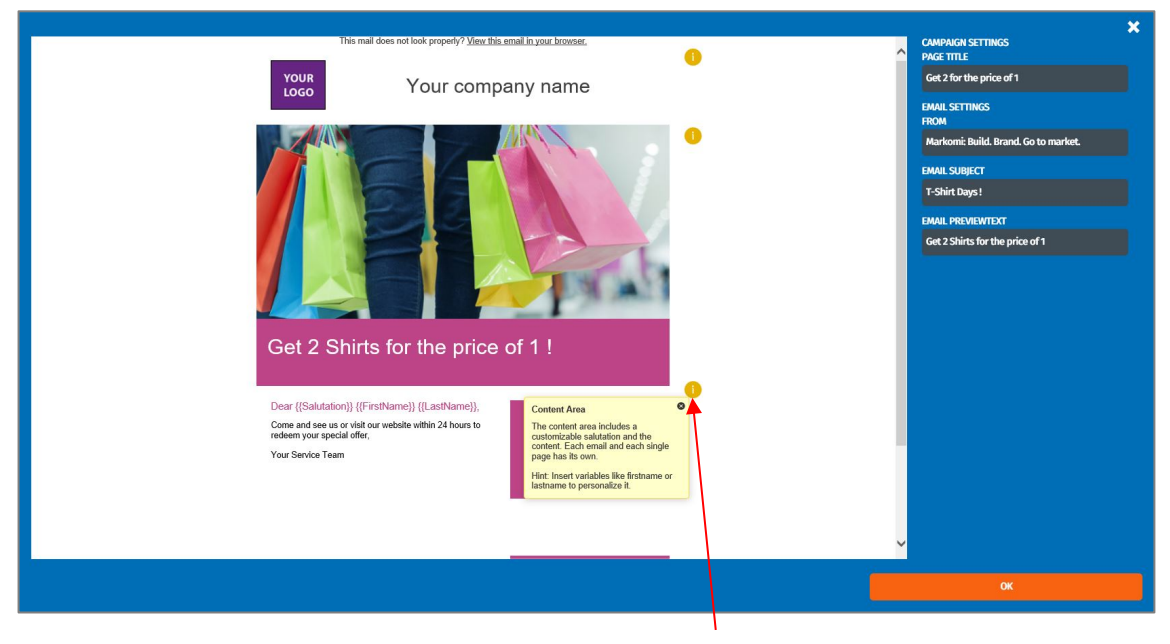

Click on this icon to show hints about the editable area.

3. Click [OK].

#### Upload and replace images

Whether you can replace an image will depend on how the template is set up. Some images are replaceable, some are not. Logos, however, can always be personalized.

#### NOTE

Images in printed items require a resolution of 300 dpi to be displayed properly.

- 1. Click on the image you want to replace.
- 2. Click on [Upload Image].

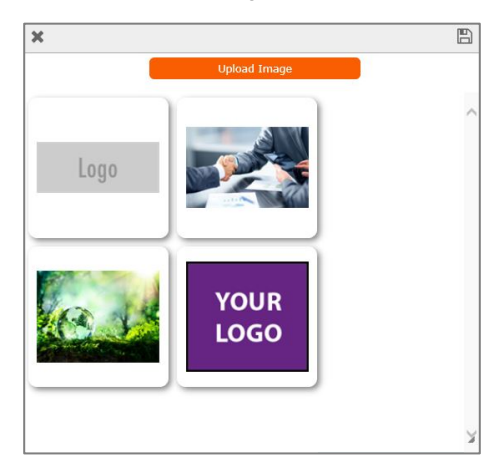

- 3. Select your image from the file tree and click [Open]. The image is uploaded.
- 4. Click on the desired image. The image is replaced.

#### Note

If you replace a logo, it will be applied to all e-mails and pages.

#### **Insert variables**

Reach out to your subscribers on a more personal level by using variables such as first names or last names. You can insert variables in any text.

- 1. Click on the text you want to edit.
- 2. Position the cursor and select the appropriate variable from the drop-down menu.

| ×                                                                                                    | B                     |
|----------------------------------------------------------------------------------------------------|-----------------------|
| Insert variable           {[Salutation]}           {[FirstName]}           {[LastName]}           {[Conder]}           {[Birthday]}           {[StateProvince]}           {[State]}           {[Rating]}           {[PreferredChannel]}           {[CompanyEmployees]}           {[JobCategory]}           {[Street1]}           {[Street1]}           {[CompanyName]}           {[Contrry]}           {[Language]}           {[Language]}           {[Memail]}           {[Phone]}           {[Internal1]}           {[Internal2]}           {[CurrentVear]} | tName}} {{LastName}}, |
|                                                                                                    | ~                     |

The variable is inserted.

3. Click on the save icon.

Once your campaign has started, the variable will be replaced by your subscribers' data. An e-mail should at least contain a personal greeting.

#### Change URL / insert a QR code

URLs (e.g. PURLs) and related QR codes are generated automatically by Markomi. If you want to use simplified or your own URLs, you have to set up additional forwarding outside of Markomi.

#### Note

We recommend you do not change the URLs created by Markomi unless you have the required IT skills to set up forwarding to another URL.

#### Step 1: Changing the URL (in Markomi)

- 1. Click on the URL you want to edit.
- 2. Click on the edit icon.

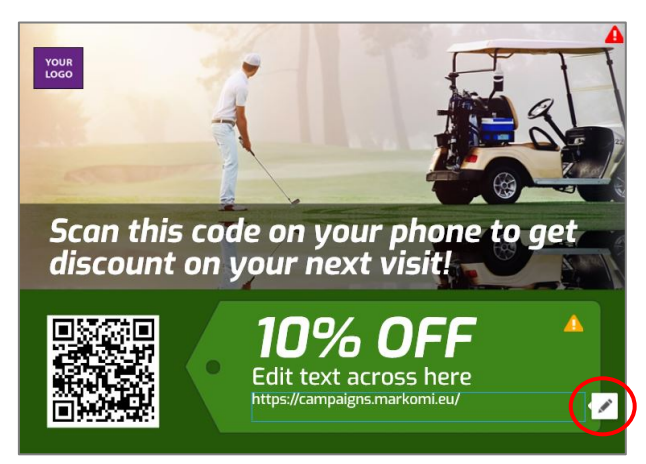

3. Copy the original Markomi URL and save it so that you can access it later.

#### Note

You will need the original Markomi URL to set up forwarding!

- 4. Change the URL as required (e.g. to a URL of your own domain like "supersale.mydomain.com").
- 5. Click on the check mark to close edit mode.

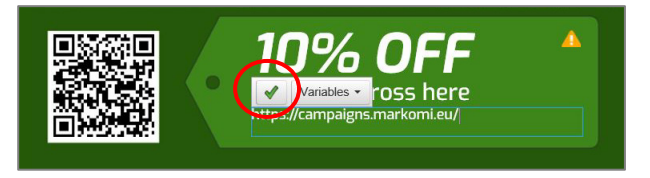

#### Note

The related QR code will be inserted/updated by Markomi automatically.

#### Step 2: Set up forwarding (outside Markomi)

Set up forwarding from the URL that you entered (e.g. "supersale.mydomain.com") to the URL that was originally created by Markomi.

#### **Changing colors**

The colors of items (e-mails and pages) can be changed in all white label campaigns. You can change the color of the background, text, box and button elements as well as the footer.

#### NOTE

Colors for theme campaigns cannot be set individually.

1. On the right-hand side of the edit window, click on the color code you want to change. The color picker opens.

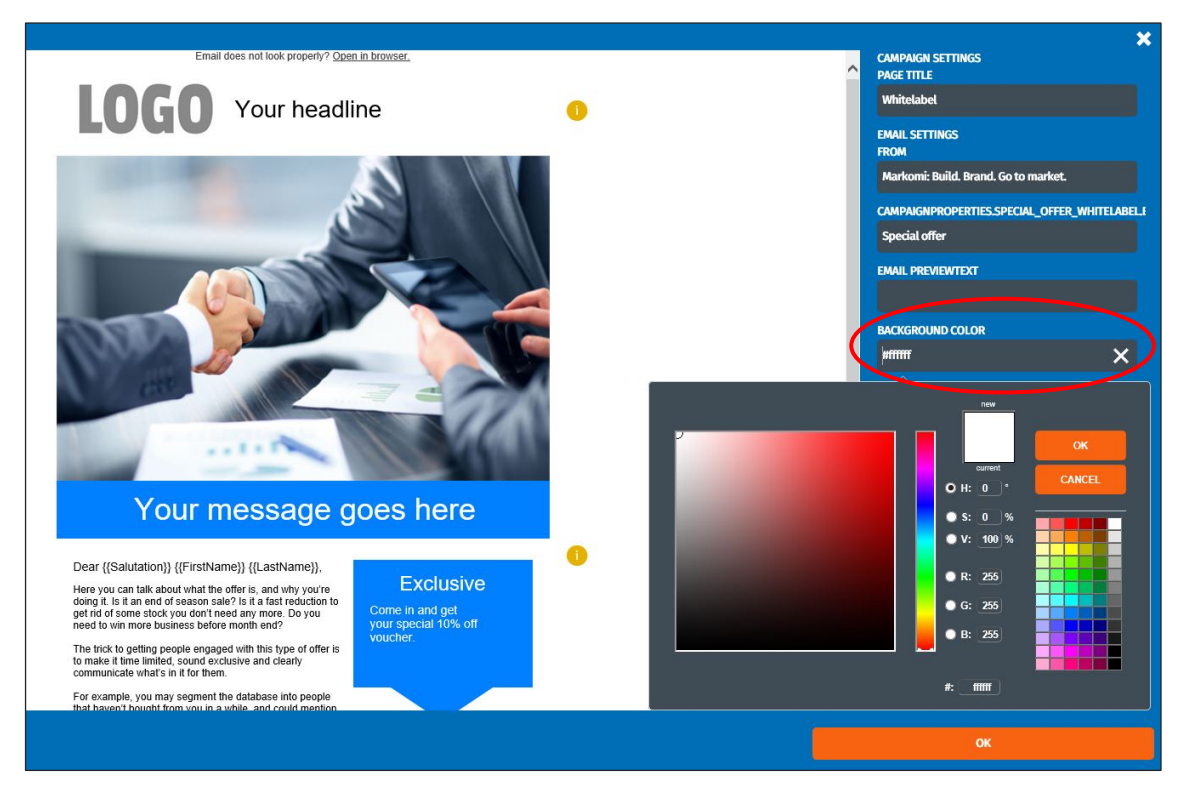

2. Select the desired color and click [OK].

#### Note

If you know the exact hexadecimal code of a color, you can enter it directly. If you know the RGB values of the color, you can enter them in the fields R: G: B: of the color picker.

#### **Review your content**

Once you have finished editing, someone else should check the changes you made and tick the [REVIEWED] box.

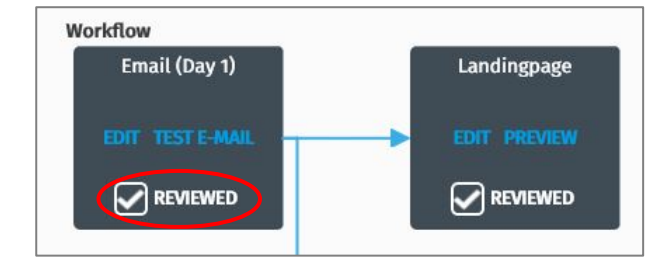

You can preview your changes by clicking [PREVIEW].

#### Send a test e-mail

If you want to check how an e-mail looks, send yourself or your reviewer a test e-mail. To do this, click on [TEST E-MAIL], enter the relevant information (at least the e-mail address), and click [SEND].

| SEND TEST E-MAIL  |         |          |                |                  |   |  |
|-------------------|---------|----------|----------------|------------------|---|--|
|                   |         |          |                |                  |   |  |
| GENDER            | UNKNOWN | <b>~</b> | STREET         |                  |   |  |
| SALUTATION        | Ms.     |          | STREET (MORE)  |                  |   |  |
| FIRST NAME        |         |          | ZIP CODE       |                  |   |  |
| LAST NAME         |         |          | СПУ            |                  |   |  |
| BIRTHDAY          |         |          | COMPANY NAME   | Feelgood GmbH    |   |  |
|                   |         |          | COUNTRY        |                  |   |  |
|                   |         |          | LANGUAGE       |                  |   |  |
| PROVINCE          |         |          | E-MAIL ADDRESS | John.doe@emaiLeu | X |  |
| STATUS            | UNKNOWN | ×        | PHONE          |                  |   |  |
| RATING            | COLD    | <b>~</b> | MOBILE         |                  |   |  |
| PREFERRED CHANNEL | NOT SET | <b>~</b> | FAX            |                  |   |  |
| COMPANY SIZE      | UNKNOWN | <b>~</b> | CUSTOM 1       |                  |   |  |
| JOB TITLE         |         |          | CUSTOM 2       |                  |   |  |
| JOB CATEGORY      | UNKNOWN | <b>×</b> | CUSTOM 3       |                  |   |  |
|                   | SEND    |          |                | CANCEL           |   |  |

## Manage contacts

Select the recipients of your campaign. You can use an existing list, or upload a new list.

#### Note

Make sure your data handling complies with the data protection regulations in your country. The system has some restrictions when it comes to checking the quality and format of the content you upload and you are responsible for any data uploaded to Markomi in terms of compliance and format.

|                                     | <b>)</b>   | Dashboard Conta | cts Hints and Tips Hel |         |             |              |                     | en 🔎 🚨               |
|-------------------------------------|------------|-----------------|------------------------|---------|-------------|--------------|---------------------|----------------------|
| CAMPAIGN SETTINGS                   |            | KFLOW & CONTENT | MANAGE C               | ontacts | MAJ         | NAGE TIMINGS | START C             |                      |
| Filters<br>No filters<br>ADD FILTER |            | SAV             | 7E HLTER               |         |             |              |                     |                      |
| Choose contact list                 | ~          | NEW C           | ONTACT LIST            |         |             |              | IMPORT CONT.        | ACTS                 |
| SALUTATION ¢ FI                     | RST NAME 🛊 | LAST NAME \$    | COMPANY NAME           | CITY \$ | ZIP CODE \$ | STREET \$    | STREET (MORE) \$    | ACTIONS              |
| PREVIOUS STE                        | Р          |                 |                        |         |             | Previous 1   | Next Showing 1 To 1 | I - Total: 1 Entries |

# Filters

Add filters to only select contacts that meet certain criteria.

- 1. Click on [ADD FILTER].
- 2. Enter the filter criteria

| Filters<br>COUNTRY | EQUALS      | Germany X | REMOVE FILTER |
|--------------------|-------------|-----------|---------------|
| ADD FILTER         | SAVE FILTER |           |               |

3. Click [SAVE FILTER]

#### Note

You can define two or more filters in parallel. Click on [REMOVE FILTER] to delete the filter criteria.

#### **Choose contact list**

Either select all contacts or the contact list containing the desired recipients of your campaign.

|                  | Choose contact list                 |             |              |         |            |           |                 |         |
|------------------|-------------------------------------|-------------|--------------|---------|------------|-----------|-----------------|---------|
| $\left( \right)$ | ALL CONTACTS<br>CUSTOMERS GOLF CLUB | NEW C       | IONTACT LIST |         |            |           | IMPORT CONTA    | стя     |
|                  | CUSTOMERS FASHION                   | LAST NAME 🛊 | COMPANY NAME | CITY \$ | ZIP CODE 🔶 | STREET \$ | STREET (MORE) 🔶 | ACTIONS |

#### Create a new contact list

- 1. Click on [NEW CONTACT LIST].
- 2. Give your contact list a name and click [OK].

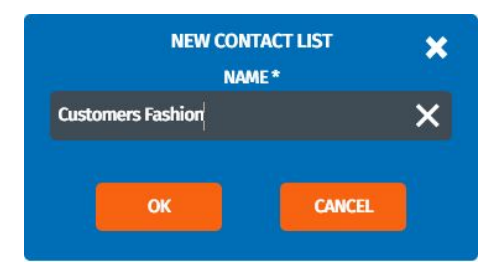

3. Either click on [ADD CONTACT] to add a single contact or click on [IMPORT CONTACTS] to upload an existing list.

|                           | Dashboard Contacts Hints and Tips He |                    |                | en 🔎 🚨                         |
|---------------------------|--------------------------------------|--------------------|----------------|--------------------------------|
| CAMPAIGN SETTINGS WO      | DRKFLOW & CONTENT MANAGE             |                    |                | START CAMPAIGN                 |
| MANAGE CONTACTS           |                                      |                    |                | ?                              |
| Filters                   | STARTS WITH                          | F                  |                | REMOVE FILTER                  |
| ADD FILTER                | SAVE FILTER                          |                    |                |                                |
| Choose contact list       |                                      | $\frown$           |                | $\frown$                       |
| CUSTOMERS FASHION         | NEW CONTACT LIST                     | ADD CONTACT        |                | IMPORT CONTACTS                |
| SALUTATION ¢ FIRST NAME ¢ | LAST NAME ¢ COMPANY NAME             | CITY ¢ ZIP CODE ¢  | STREET \$ STRE | ET (MORE) 🛊 ACTIONS            |
|                           | > No correspon-                      | ding entries found |                |                                |
|                           |                                      |                    | Previous Next  | No corresponding entries found |
| PREVIOUS STEP             |                                      |                    |                | NEXT STEP                      |

#### Import contacts

- 1. Click on [IMPORT CONTACTS].
- 2. Select the import format.

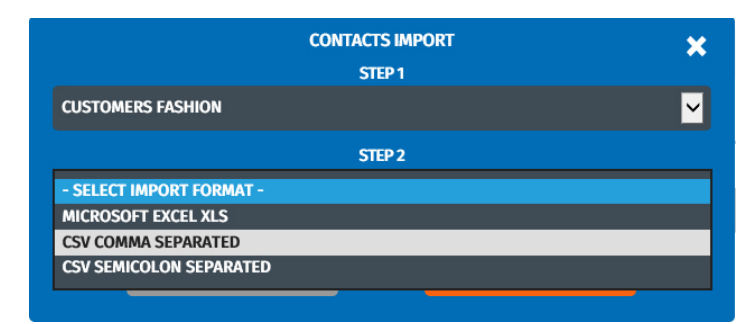

3. Download the sample spreadsheet, and use the codes contained in the explanation table, so that your data is in the right format for the system.

|                            | CON                              | TACTS IMPORT                   |                                                             |
|----------------------------|----------------------------------|--------------------------------|-------------------------------------------------------------|
|                            |                                  | STEP 1                         |                                                             |
| CUSTOMERS FASHION          |                                  |                                |                                                             |
|                            |                                  | STEP 2                         |                                                             |
| MICROSOFT EXCEL XLS        |                                  |                                |                                                             |
|                            |                                  | STEP 3                         |                                                             |
|                            | auxo                             | OR DRAG FILE HERE              |                                                             |
| OWNILOAD SAMPLE FILE (ALS) |                                  |                                |                                                             |
|                            | PLEASE BE AWARE TO USE THE RIGHT | NUMBER VALUE AND FORMATS IN TH | IE DOCUMENT.                                                |
| GENDER                     | 0 = MALE<br>1 = FEMALE           | BIRTHDAY                       | YEAR-MONTH-DAY<br>(E.G. 1990-01-31 IS JANUARY 31ST<br>1990) |
| STATUS                     | 0 = UNKNOWN                      | PREFERRED CHANNEL              | 0 = NOT SET                                                 |
|                            | 1 = LEAD                         |                                | 1 = PRINT                                                   |
|                            | 2 = CONTACT                      |                                | 2 = E-MAIL                                                  |
|                            | 3 = CUSTOMER                     |                                | 3 = PHONE                                                   |
|                            |                                  |                                | 4 = TEXT MESSAGE (SMS)                                      |
| OB CATEGORY                | 0 = UNKNOWN                      | RATING                         | 0 = COLD                                                    |
|                            | 1 = HUMAN RESOURCES              |                                | 1 = WARM                                                    |
|                            | 2=IT                             |                                | 2 = HOT                                                     |
|                            | 3 = RESEARCH AND DEVELOPM        | ENT                            |                                                             |
|                            | 4 = SALES                        | COMPANY SIZE                   | 0 = UNKNOWN                                                 |
|                            | 5 = FINANCE                      |                                | 1 = VERY SMALL                                              |
|                            | 6 = PRODUCTION                   |                                | 2 = SMALL                                                   |
|                            | 7 = LOGISTICS                    |                                | 3 = MEDIUM                                                  |
|                            | 8 = MARKETING                    |                                | 4 = LARGE                                                   |
|                            | 9 = MANAGEMENT                   |                                | 5 = COMPANY SIZE                                            |
|                            |                                  |                                |                                                             |

4. As soon as your contact file is prepared, drag it to the upload area.

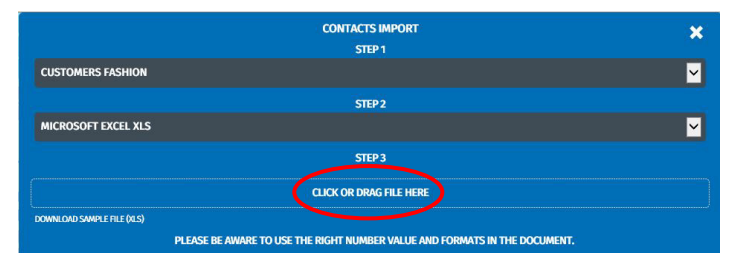

5. Click [IMPORT].

|                           |                  | CONTACT    | 5 IMPORT                  |      |                      |  |
|---------------------------|------------------|------------|---------------------------|------|----------------------|--|
|                           |                  | STE        | ₽1                        |      |                      |  |
| CUSTOMERS FASHION         |                  |            |                           |      |                      |  |
|                           |                  | STE        | P2                        |      |                      |  |
| MICROSOFT EXCEL XLS       |                  |            |                           |      |                      |  |
|                           |                  | STE        | P3                        |      |                      |  |
|                           | імро             | SELECT     | ED FILE<br>N_CONTACTS.XLS |      |                      |  |
| OWNLOAD SAMPLE FILE (XLS) |                  |            |                           |      |                      |  |
|                           | c                | ONTACT IMP | ORT PREVIEW               |      |                      |  |
|                           | PREVIOUS         |            |                           | NEXT |                      |  |
|                           |                  |            |                           |      |                      |  |
| GENDER                    |                  | ~          | STREET                    |      | 123 Example street   |  |
| SALUTATION                | Mr               |            | STREET (MORE)             |      |                      |  |
| FIRST NAME                | John             |            | ZIP CODE                  |      | WIT 1JY              |  |
| LAST NAME                 | Doe              |            | any                       |      | London               |  |
| BIRTHDAY                  | 1980-12-31       |            | COMPANY NAME              |      | Example company      |  |
|                           |                  |            | COUNTRY                   |      | United Kindom        |  |
|                           |                  |            | LANGUAGE                  |      | English              |  |
| PROVINCE                  | England          |            | E-MAIL ADDRESS            |      | john.doe@example.com |  |
| STATUS                    |                  | ~          | PHONE                     |      | +44 123456789        |  |
| RATING                    |                  | ~          | MOBILE                    |      | +49 22345678         |  |
| PREFERRED CHANNEL         |                  | ~          | FAX                       |      | +44 123456780        |  |
| COMPANY SIZE              |                  | ~          | CUSTOM 1                  |      |                      |  |
| JOB TITLE                 | Testing engineer |            | CUSTOM 2                  |      |                      |  |
| JOB CATEGORY              |                  | ~          | CUSTOM 3                  |      |                      |  |
|                           |                  |            |                           |      |                      |  |

Your contact file is uploaded to Markomi.

#### Note

If you experience any errors, please check if you have formatted your file correctly.

# Timing

Schedule your campaign. Click on the date you want to start the campaign. Your campaign will end when the selected campaign workflow has been completed, or when you end the campaign manually (e.g. a data collection campaign).

| Markomi<br>BUILD. BRAND. GO TO MARKET. | Das         | nboard Contacts Hints | and Tips Help            |           |       | en 🔎           | <b>.</b> |
|----------------------------------------|-------------|-----------------------|--------------------------|-----------|-------|----------------|----------|
| CAMPAIGN SETTIN                        | IGS WORKFLO | DW & CONTENT          | MANAGE CONTACTS          | MANAGE TI |       | START CAMPAIGN |          |
| TIMING                                 |             |                       |                          |           |       | 7              | ?        |
|                                        |             |                       | MARCH 2018               |           | TODAY | »              |          |
| MON                                    | TUE         | WED                   | THU                      | FRI       | SAT   | SUN            |          |
| 26                                     | 27          | 28                    | 1                        | 2         | 3     | 4              |          |
| 5                                      | 6           | 7                     | 8<br>12:00 Special Offer | 9         | 10    | 11             |          |
| 12                                     | 13          | 14                    | 15                       | 16        | 17    | 18             |          |

How to schedule your campaign:

- 1. Click on [<<] or [>>] to scroll through the months.
- 2. Click on the desired start date.
- 3. Change the time if necessary.

#### Note

Central European Time (CET) is used. Please adjust your input according to your local time zone if necessary.

| :          | SELECT DATE | ×    |
|------------|-------------|------|
| 2018-01-10 |             |      |
| 12:00      |             |      |
| ОК         | CA          | VCEL |
|            |             |      |

4. Click [OK].

Note

If you want to change the date, simply click on a new start date. This will shift the entry.

# Starting the campaign

Check the key data of your campaign again. When everything is correct, finally click [START CAMPAIGN].

| Markomi (         | Dashboard Contacts Hint | s and Tips Help |                | en 🔎 🚨         |
|-------------------|-------------------------|-----------------|----------------|----------------|
| CAMPAIGN SETTINGS | WORKFLOW & CONTENT      | MANAGE CONTACTS | MANAGE TIMINGS | START CAMPAIGN |
| START CAMPAIGN    |                         |                 |                | ?              |
| Campaign name     | Special Offer           |                 |                |                |
| Campaign timing   | 08.03.2018 12:00:00     |                 |                |                |
| Contact list      | All contacts            |                 |                |                |
| Total contacts    | 1                       |                 |                |                |
| PREVIOUS STEP     |                         |                 |                | START CAMPAIGN |

# Contacts

Here you can manage your contacts. You can create or import a new contact list, edit individual contacts or download contacts.

#### Note

Make sure your data handling complies with the data protection regulations in your country. The system has some restrictions when it comes to checking the quality and format of the content you upload and you are responsible for any data uploaded to Markomi in terms of compliance and format.

| Markomi                          |              | Dashboard Contacts | Hints and Tips Help |          |            |                    | en 🔎 🚨                 |
|----------------------------------|--------------|--------------------|---------------------|----------|------------|--------------------|------------------------|
| CONTACTS                         |              |                    |                     |          |            |                    |                        |
| Filters<br>No filters<br>ADD FIL | TER          | APPLY FIL          | TER                 |          |            |                    |                        |
| ALL CONTACTS                     |              | NEW CONTA          | CT LIST             |          |            | IMPORT CO          | NTACTS                 |
| SALUTATION \$                    | FIRST NAME 👙 | LAST NAME \$       | COMPANY NAME        | CITY \$  | ZIP CODE 🔶 | STREET \$          | ACTIONS                |
| > Mr                             | John         | Doe                | Example company     | London   | W1T 1JY    | 123 Example street | EDIT DELETE            |
| > Mrs                            | Erika        | Musterfrau         | Example company     | Hamburg  | 20457      | Musterstraße 123   | EDIT DELETE            |
| > Ms.                            |              |                    | Feelgood GmbH       |          |            |                    | EDIT                   |
|                                  |              |                    |                     |          | Previous   | 1 Next Showing 1 T | o 3 - Total: 3 Entries |
|                                  |              |                    |                     | DOWNLOAD | CONTACTS   | DOWNLOAD C         | OPT-OUTS               |

## **Filters**

Add filters to only select contacts that meet certain criteria. This allows you to show, for example, all contacts from the same company.

- 1. Click on [ADD FILTER].
- 2. Enter the filter criteria.
- 3. Click [APPLY FILTER] and your contacts are filtered.

| OMPANY NAME   | <u>∽</u>      | EQUALS     | 🖌 🖌 Examp       | le company |            | R                  | EMOVE FILTER |
|---------------|---------------|------------|-----------------|------------|------------|--------------------|--------------|
| ADD FI        | TER           | APPLY      | FILTER          |            |            |                    |              |
| LL CONTACTS   | <b>∑</b>      | NEW CON    | ITACT LIST      |            |            | IMPORT COL         | NTACTS       |
| SALUTATION \$ | FIRST NAME \$ | LAST NAME  | COMPANY NAME    | сіту \$    | ZIP CODE 🔶 | STREET \$          | ACTIONS      |
| Mr            | John          | Doe        | Example company | London     | W1T 1JY    | 123 Example street | EDIT DELETE  |
| Mrs           | Erika         | Musterfrau | Example company | Hamburg    | 20457      | Musterstraße 123   | EDIT DELETE  |

#### Note

You can define two or more filters in parallel.

Click on [REMOVE FILTER] to delete the filter criteria.

MARKOMI Marketing Automation Tool / UG / 07.2018 / 2.0\_EN

#### **Choose contact list**

Select the desired contact list from the drop-down menu, to display only the appropriate contacts.

| ALL CONTACTS<br>CUSTOMERS GOLF CLUB | NEW C        | ONTACT LIST  |         |             |           | IMPORT CONTA    | cts     |
|-------------------------------------|--------------|--------------|---------|-------------|-----------|-----------------|---------|
| CUSTOMERS FASHION                   | LAST NAME \$ | COMPANY NAME | CITY \$ | ZIP CODE \$ | STREET \$ | STREET (MORE) 🔶 | ACTIONS |

#### Note

If you create a filter now, it will only refer to the selected contact list.

# Create a new contact list

- 1. In the main menu, click on [CONTACTS].
- 2. Click on [NEW CONTACT LIST].

| ters                |            |         |              |              |              |          |      |          |        |            |                  |
|---------------------|------------|---------|--------------|--------------|--------------|----------|------|----------|--------|------------|------------------|
| filters<br>ADD FILT | ER         |         | APPLY FILTER |              | ĺ.           |          |      |          |        |            |                  |
| ASHION              | <b>×</b>   | N       | EW CONTACT L | IST          |              | ADD CONT | TACT |          |        | IMPORT CO  | ONTACTS          |
| SALUTATION \$       | FIRST NAME | \$ LAST | NAME \$      | COMPAN       | Y NAME       | • CITY   | ¢    | ZIP CODE | \$ STR | REET \$    | ACTIONS          |
|                     |            |         | >            | No correspon | ding entries | found    |      |          |        |            |                  |
|                     |            |         |              |              |              |          |      | Previous | Next   | lo corresp | onding entries f |

3. Give your contact list a name and click [OK].

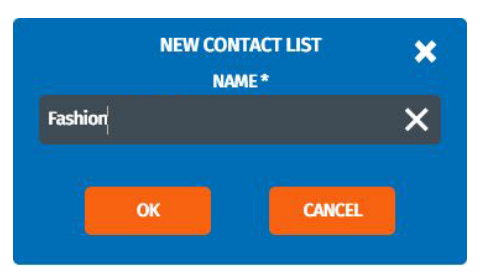

4. Select the new contact list from the drop-down menu.

| Filters<br>No filters               |                       |                         |                             |
|-------------------------------------|-----------------------|-------------------------|-----------------------------|
| ALL CONTACTS<br>CUSTOMERS GOLF CLUB | APPLY FILTER          |                         |                             |
| FASHION<br>TEST                     | NEW CONTACT LIST      | ADD CONTACT             | IMPORT CONTACTS             |
| SALUTATION                          | AST NAME      COMPANY | NAME * CITY \$ ZIP CODE | <b>\$ STREET \$ ACTIONS</b> |

5. Either click on [ADD CONTACT] to add a single contact or click on [IMPORT CONTACTS] to upload an existing list.

| Markomi                             | Dashboard Contacts Hints and Tips H | eip                      | en 🔎 🚨                              |
|-------------------------------------|-------------------------------------|--------------------------|-------------------------------------|
| CONTACTS                            |                                     |                          |                                     |
| Filters<br>No filters<br>ADD FILTER | APPLY FILTER                        |                          |                                     |
| FASHION                             | NEW CONTACT LIST                    | ADD CONTACT              | IMPORT CONTACTS                     |
| SALUTATION                          |                                     | Y NAME 🔹 CITY 🔶 ZIP CODE |                                     |
|                                     | > No correspor                      | iding entries found      |                                     |
|                                     |                                     | Previous                 | Next No corresponding entries found |
|                                     |                                     | DOWNLOAD CONTACTS        | DOWNLOAD OPT-OUTS                   |

#### Add contact

- 1. In the main menu, click on [CONTACTS].
- 2. Select the list you want to add a contact to.

| Filters<br>No filters |                  |             |                 |
|-----------------------|------------------|-------------|-----------------|
| ALL CONTACTS          | APPLY FILTER     |             |                 |
| CUSTOMERS GOLF CLUB   |                  |             |                 |
| FASHION               |                  |             |                 |
| TEST                  | NEW CONTACT LIST | ADD CONTACT | IMPORT CONTACTS |
|                       |                  |             |                 |

3. Click on [ADD CONTACT].

| CONTACTS                            |                                       |                          |                                     |
|-------------------------------------|---------------------------------------|--------------------------|-------------------------------------|
| Filters<br>No filters<br>ADD FILTER | APPLY FILTER                          |                          |                                     |
| FASHION                             | NEW CONTACT LIST                      | ADD CONTACT              | IMPORT CONTACTS                     |
| SALUTATION ¢ FIRST NAME             | tast name     tast name     tast name | CITY      ¢     ZIP CODE |                                     |
|                                     | > No corresponding entr               | ies found                |                                     |
|                                     |                                       | Previous                 | Next No corresponding entries found |
|                                     |                                       | DOWNLOAD CONTACTS        | DOWNLOAD OPT-OUTS                   |

4. Enter the contact information.

|                   |                   | CONT | TACT           |       |                    | × |
|-------------------|-------------------|------|----------------|-------|--------------------|---|
|                   |                   |      |                |       |                    |   |
| GENDER            | MALE              | ~    | STREET         |       | Teststreet         |   |
| SALUTATION        | Mr.               |      | STREET (MORE)  |       |                    |   |
| FIRST NAME        | Joe               |      | ZIP CODE       |       | 123456             |   |
| LAST NAME         | Doyle             |      | СПУ            |       | Testcity           |   |
| BIRTHDAY          | 1980-09-16        |      | COMPANY NAME   |       | Doyle Inc.         |   |
|                   |                   |      | COUNTRY        |       | Testcountry        |   |
|                   |                   |      | LANGUAGE       |       | English            |   |
| PROVINCE          |                   |      | E-MAIL ADDRESS |       | Joe-doyle@mail.com |   |
| STATE             | CONTACT           | ~    | PHONE          |       |                    |   |
| RATING            | нот               | ~    | MOBILE         |       |                    |   |
| PREFERRED CHANNEL | E-MAIL            | ~    | FAX            |       |                    |   |
| COMPANY SIZE      | MEDIUM            | ~    | CUSTOM 1       |       |                    |   |
| JOB TITLE         | Manager Marketing |      | CUSTOM 2       |       |                    |   |
| JOB CATEGORY      | MARKETING         | ~    | CUSTOM 3       |       |                    |   |
|                   | SAVE              |      |                | CANCE |                    |   |
|                   |                   |      |                |       |                    |   |

5. Click [SAVE].

#### Import contacts

- 1. In the main menu, click on [CONTACTS].
- 2. Click on [IMPORT CONTACTS].

| ters<br>o filters<br>ADD FILT | ER         |       | APPLY FI | LTER    |                          |           |       |          |    |            |        |                 |
|-------------------------------|------------|-------|----------|---------|--------------------------|-----------|-------|----------|----|------------|--------|-----------------|
| ASHION                        | <b>~</b>   | j.    | NEW CONT | ACT LIS |                          | ADD CONT/ | ACT   |          |    | Імрон      | RT CON | ITACTS          |
| SALUTATION \$                 | FIRST NAME | \$ L# | AST NAME | \$      | COMPANY NAME             | * СПТУ    | \$    | ZIP CODE | \$ | STREET     | \$     | ACTIONS         |
|                               |            |       |          | >       | No corresponding entries | found     |       |          |    |            |        |                 |
|                               |            |       |          |         |                          |           |       | Previous | Ne | ext No con | respor | nding entries f |
|                               |            |       |          |         | -                        |           | arrac |          | 2  | DOMAN      | 040.01 |                 |

3. Select the list you want to import the contacts to.

| CONTACTS IMPORT     | × |
|---------------------|---|
| STEP 1              |   |
| SELECT CONTACT LIST |   |
| NEW CONTACT LIST    |   |
| CUSTOMERS FASHION   |   |
| CUSTOMERS GOLF CLUB |   |
| FASHION             |   |
| TEST                |   |

**Note** Alternatively, you can also create a new contact list here. 4. Select the import format.

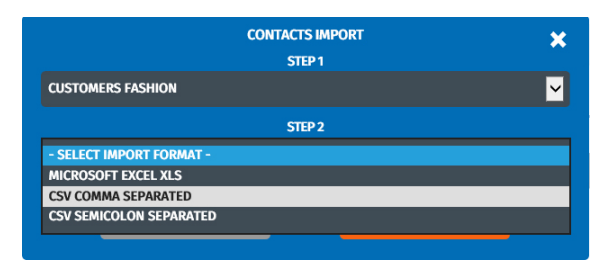

5. Download the sample spreadsheet, and use the codes contained in the explanation table so that your data is in the right format for the system.

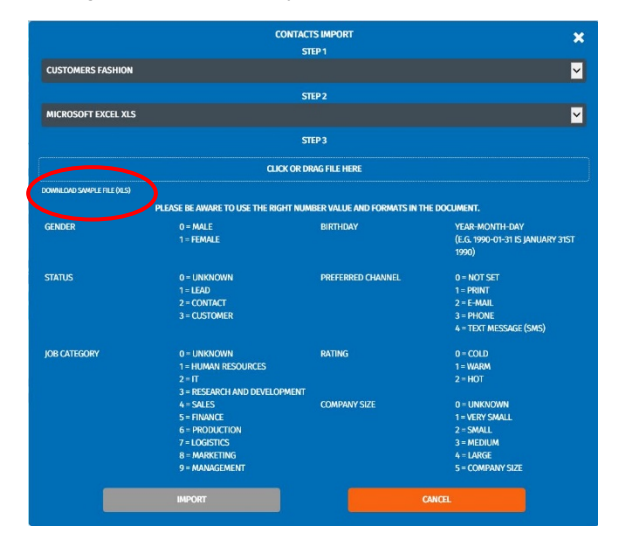

6. As soon as your contact file is prepared, drag it to the upload area.

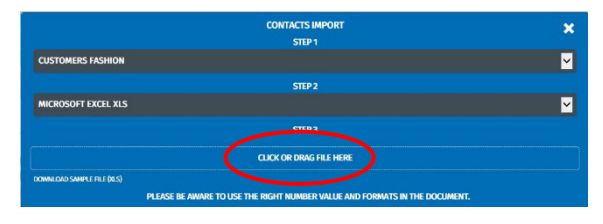

7. Click [IMPORT].

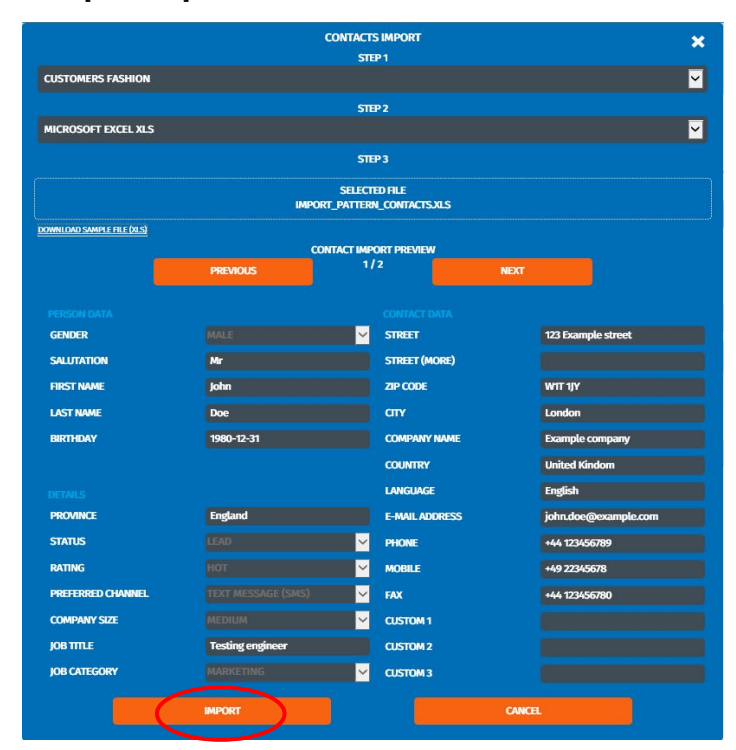

Your contact file is uploaded to Markomi.

#### Note

If you experience any errors, please check if you have formatted your file correctly.

# **Download contacts/Opt-outs**

You can download all contacts, a contact list you have created or a list of Opt-outs (contacts that have unsubscribed).

#### Note

Contacts that have opted out remain in the contact list but are no longer included in further campaigns.

- 1. In the main menu, click on [CONTACTS].
- 2. Select the list you want to download.

| Filters<br>No filters               |                  |             |                 |
|-------------------------------------|------------------|-------------|-----------------|
| ALL CONTACTS<br>CUSTOMERS GOLF CLUB | APPLY FILTER     |             |                 |
| FASHION                             |                  |             |                 |
| TEST                                | NEW CONTACT LIST | ADD CONTACT | IMPORT CONTACTS |

3. Click on [DOWNLOAD CONTACTS] or [DOWNOAD OPT-OUTS].

| filters          |               |              |                 |         |              |                    |                         |                 |
|------------------|---------------|--------------|-----------------|---------|--------------|--------------------|-------------------------|-----------------|
| ADD              | FILTER        |              | APPLY FILTER    |         |              |                    |                         |                 |
| CUSTOMERS FASHIO | N             | NEV          | N CONTACT LIST  |         | ADD CONTAG   | π()                | IMPORT CONTACT          | S               |
| SALUTATION \$    | FIRST NAME \$ | LAST NAME \$ | COMPANY NAME *  | CITY \$ | ZIP CODE \$  | STREET \$          | STREET (MORE) \$        | ACTIONS         |
| > Mr             | John          | Doe          | Example company | London  | W1T 1JY      | 123 Example street |                         | EDIT DELET      |
| > Mrs            | Erika         | Musterfrau   | Example company | Hamburg | 20457        | Musterstraße 123   |                         | EDIT DELET      |
|                  |               |              |                 |         |              | Previous 1         | Next Showing 1 To 2 - T | otal: 2 Entries |
|                  |               |              |                 |         | DOWNLOAD CON | TACTS              | DOWNLOAD OPT-OL         | пз              |

4. Open or save the file.

#### **Managing campaigns**

In the dashboard, click on the campaign you want to manage. Depending on the status of the campaign, you can perform different actions.

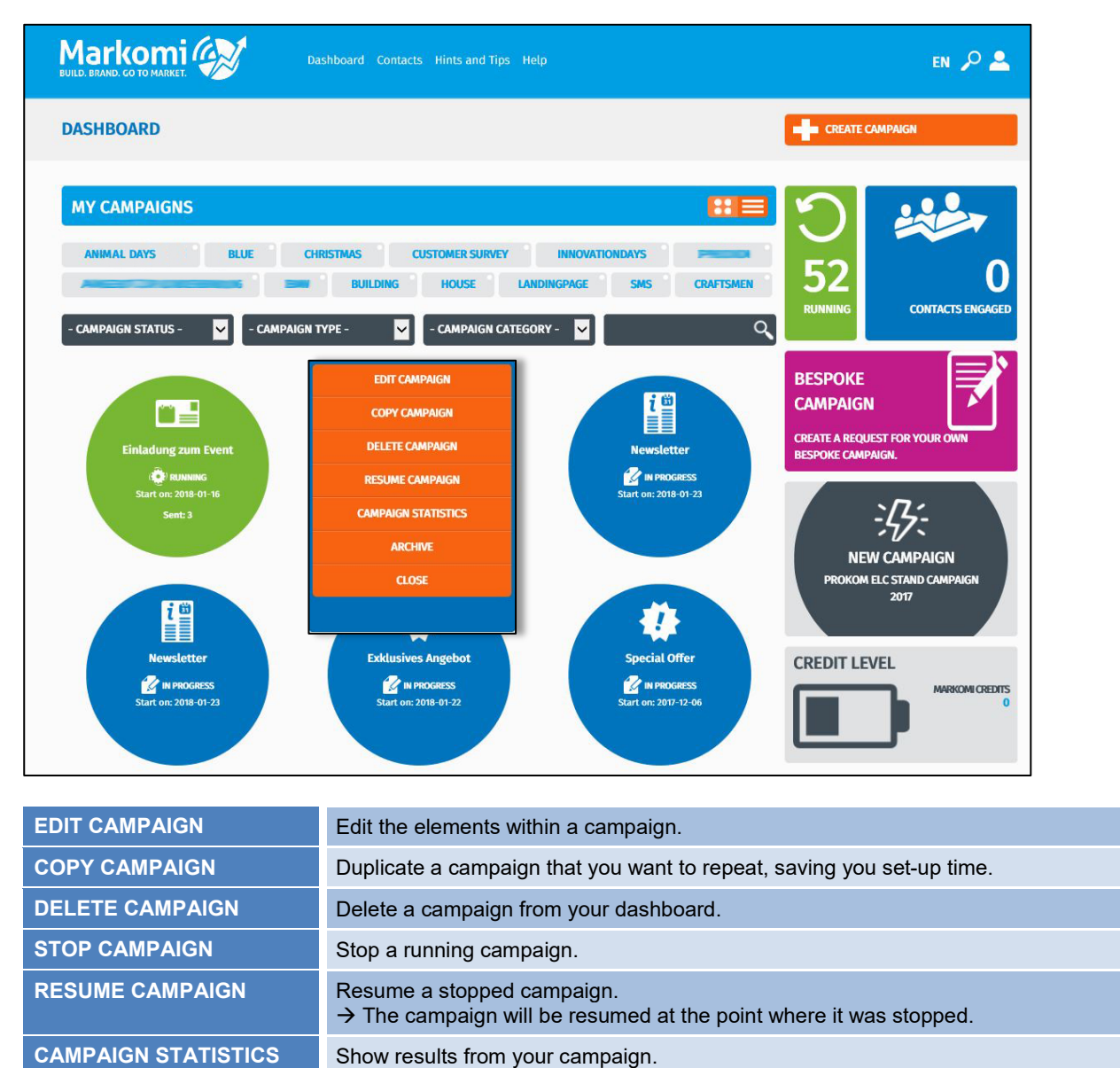

| ARCHIVE | Move a campaign to the list of archived campaigns. |
|---------|----------------------------------------------------|
| CLOSE   | Close the box that displays these options.         |

# **Campaign statistics**

After a campaign has been started, the campaign can be monitored. Here you can see how a campaign performs.

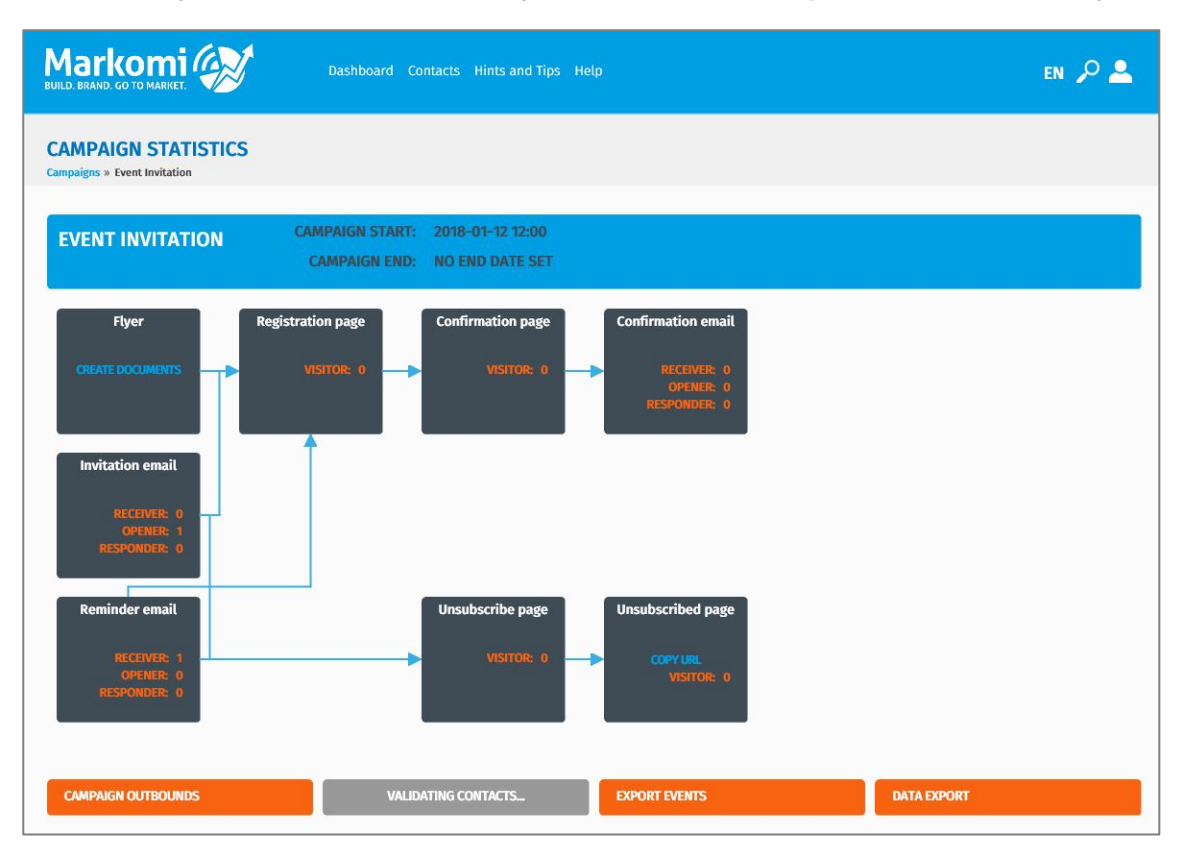

On the dashboard, click on the campaign and select [CAMPAIGN STATISTICS].

The workflow of your campaign is displayed. Each element contains the relevant statistics:

| VISITOR   | Number of people who have visited a page.         |
|-----------|---------------------------------------------------|
| RECEIVER  | Number of recipients of an e-mail.                |
| OPENER    | Number of recipients who opened the e-mail.       |
| RESPONDER | Number of recipients who responded to the e-mail. |

Depending on the campaign type, you can perform different actions:

| CAMPAIGN OUTBOUNDS  | Download the outbound contacts of your campaign.                                                                                       |
|---------------------|----------------------------------------------------------------------------------------------------|
| DOWNLOAD INBOUNDS   | Purchase and download inbound records that responded to your campaign. $\rightarrow$ See "Purchase and download inbounds" on page 35.  |
| VALIDATING CONTACTS | Validate the e-mail addresses of your campaign's outbound contacts before any e-<br>mails are sent out. This can take several minutes. |
| EXPORT EVENTS       | Download the results of your campaign.                                                                                                 |
| DATA EXPORT         | Download contacts and new generated data about your campaign.                                                                          |

#### Purchase and download inbounds

For inbound campaigns (e.g. data collection) you can download inbound records that responded to your campaign.

#### Note

Please be aware that the download of inbounds carries costs.

- 1. On the dashboard, click on your campaign and select [CAMPAIGN STATISTICS].
- 2. Click [DOWNLOAD INBOUNDS].

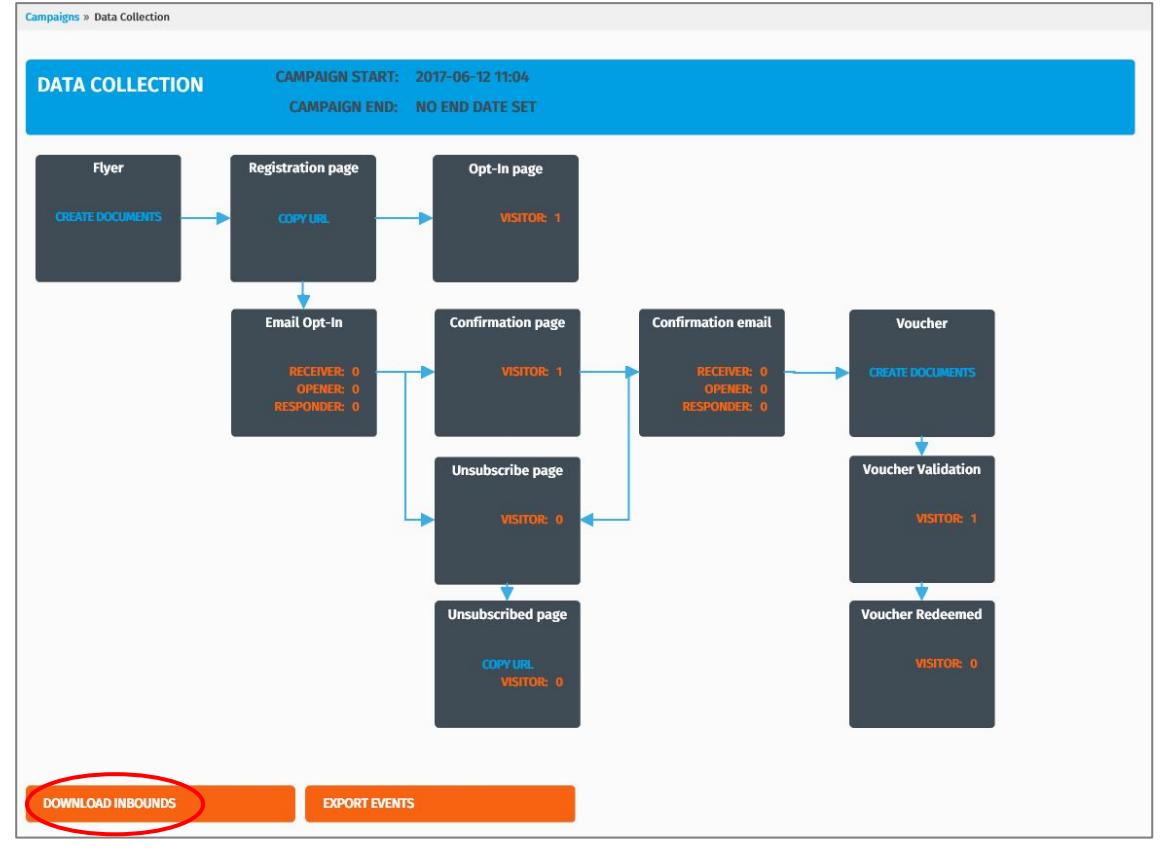

3. Click [PURCHASE ALL]

or

Click [PURCHASE LESS INBOUNDS] and type in the number of inbounds you wish to download.

| Markomi Co Dashboard          | Contacts Hints and Tips Help | en 🔎 🚨                                            |
|-------------------------------|------------------------------|---------------------------------------------------|
| Data Collection - Purchase in | bounds                       |                                                   |
| PURCHASE ALL PUR              | CHASE LESS INBOUNDS          |                                                   |
| FIRST NAME                    | LAST NAME                    | E-MAIL                                            |
| J******                       | D******                      | *******@*******eu                                 |
| DOWNLOAD PURCHASED INBOUNDS   |                              | Previous 1 Next Showing 1 To 1 - Total: 1 Entries |

4. Click [PURCHASE].

- 5. Confirm with [OK]. The contact details are now visible.
- 6. Click [DOWNLOAD PURCHASED INBOUNDS].

|                             | Dashboard Contacts Hints and Tips | Help                      |         |        | en 🔎 🚨                            |
|-----------------------------|-----------------------------------|---------------------------|---------|--------|-----------------------------------|
| Data Collection - Purc      | hase inbounds                     |                           |         |        |                                   |
| FIRST NAME                  | LAST NAME                         | E-MAIL                    |         |        |                                   |
| Jane                        | Doyle                             | jane.doyle@examplemail.eu |         |        |                                   |
| DOWNLOAD PURCHASED INBOUNDS |                                   | Pi                        | revious | 1 Next | Showing 1 To 1 - Total: 1 Entries |

7. Open or save the file.

## Create and download documents

After the start of a campaign, the print elements (e.g. a flyer) can be downloaded and/or printed.

- 1. On the dashboard, click on the campaign and select [CAMPAIGN STATISTICS].
- 2. Click [CREATE DOCUMENTS] in the relevant box.

| Paigns » Data Collection Golf | CAMPAIGN START: | 2016-11-10 12:00         |                        |                                |
|-------------------------------|-----------------|--------------------------|------------------------|--------------------------------|
|                               | CAMPAIGN END:   | NO END DATE SET          |                        |                                |
| Flyer Re                      | gistration Page | EMail Confirmation       | Voucher                | Voucher Validation             |
|                               | COPY URL        | RECEIVER: 0<br>OPENER: 0 | CREATE DOCUMENTS       | VISITOR: 0                     |
|                               |                 | RESPONDER: 0             |                        |                                |
|                               |                 |                          |                        | 1                              |
| Cor                           | firmation Page  | Unsubscribe Page         | Unsubscribed           | Voucher Validation<br>Redeemed |
|                               | VISITOR: 0      | VISITOR: 0               | COPY URL<br>VISITOR: 0 | VISITOR: 0                     |
|                               |                 |                          |                        |                                |
|                               |                 |                          |                        |                                |
| DOWNLOAD INBOUNDS             | EXPORT EVENTS   |                          |                        |                                |

The document is created.

3. Click [OK].

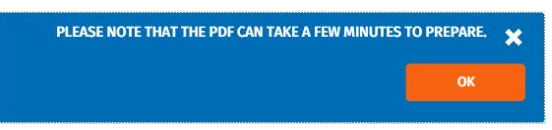

4. Click [DOWNLOAD].

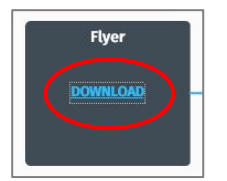

The document is now opened in your browser.

You can save it as a PDF file or print it using a printer connected to your computer. The PDF file can also be printed by any printing shop of your choice.

# Copy URL

After starting a campaign, you can copy the URL (address of a website) of certain elements and post them on desired social media channels.

- 1. On the dashboard, click on the campaign and select [CAMPAIGN STATISTICS].
- 2. Click [COPY URL] in the relevant box.

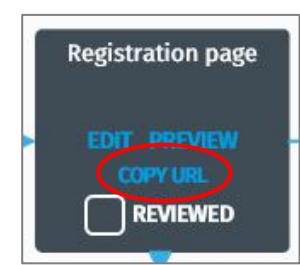

3. Copy the URL (Ctrl+C or right mouse button/copy) and click [OK]

| https://campaigns.markomi.eu/5a5f495b5e271@Registration.html/ | × |
|---------------------------------------------------------------|---|
| ок                                                            |   |
|                                                               |   |

The URL is stored on the clipboard. You can now paste it in a social media post (Ctrl+V or right mouse button/paste).

# Questions or problems?

If you need help, please check out the [Hints and Tips] in the main menu. There you will also find additional information on how to receive [Help].

## **Report a problem**

Please use the bizhub Evolution platform to report a problem.

#### Note

This function is only available to administrators. If you have no administrative rights, please contact your administrator to report the problem for you.

How to report a problem (as administrator):

- 1. Log in to bizhub Evolution at https://evolution.konicaminolta.eu/
- 2. Select [Maintenance]  $\rightarrow$  [Support]  $\rightarrow$  [Report a problem].

| C KONICA MINOLTA                           |                  |                                    |                                               |   | <b>bizhub</b> Evolution                        |
|--------------------------------------------|------------------|------------------------------------|-----------------------------------------------|---|------------------------------------------------|
| 🛉 HOME 🌐 STORE 🚔                           | MY JOBS          | MY SERVICES                        | MAINTENANCE                                   |   | en   🌲 😮 🏭 🌣                                   |
| > Maintenance > Support > Report a problem |                  |                                    |                                               |   |                                                |
| Tickets Events Report a problem            |                  |                                    |                                               |   |                                                |
|                                            |                  |                                    |                                               |   |                                                |
| Report problem                             |                  |                                    |                                               |   |                                                |
| Subject*                                   |                  |                                    |                                               |   | Please use the form on the left to report your |
| Description*                               |                  |                                    |                                               |   | problem of request.                            |
|                                            |                  |                                    |                                               |   |                                                |
|                                            |                  |                                    |                                               |   |                                                |
|                                            |                  |                                    |                                               |   |                                                |
| Files                                      |                  | Drop files her                     | e to upload, or <u>browse</u>                 |   |                                                |
|                                            |                  |                                    |                                               |   |                                                |
|                                            | Eligible fi      | le types: bmp. css. dat. d         | oc. docm. docx. dot. dotm. dotx. gif. ico     |   |                                                |
|                                            | .iws, .jb2,      | jbig2, .jpe, .jpeg, .jpg, .js, .js | on, .mp3, .pcx, .pdf, .png, .pot, .pps, .ppt, |   |                                                |
|                                            | .xlw, .xml,      | .xps, .zip                         | AR, 196, AR, AR, AR, AR, AR, AR, AR, AR, AR   | , |                                                |
| If available, please upload files (e.g. so | creenshots) that | can help to describe th            | e problem in more detail.                     |   |                                                |
|                                            |                  |                                    | Submit                                        |   |                                                |

- Enter the required information. Please describe your problem in as much detail as possible and provide any information that may help with fault analysis and troubleshooting (e.g. details of the browser and operating system used or screenshots).
- 4. Click on [Submit].
- 5. Confirm the prompt with [OK].
- 6. Confirm the message with [OK]. The ticket for the reported problem is now displayed in the following area:

Menu bar  $\rightarrow$  [Maintenance]  $\rightarrow$  [Support]  $\rightarrow$  [Tickets].

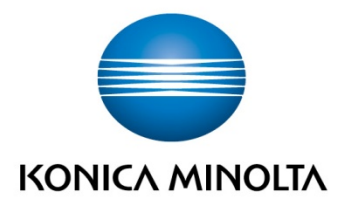

Konica Minolta Business Solutions Europe GmbH Europaallee 17 30855 Langenhagen ✔ Germany Tel.: +49 (0) 511 74 04-0 Fax: +49 (0) 511 74 10 50 www.konicaminolta.eu